STI

# Smart Valve Positioner **ST-6** Product Manual

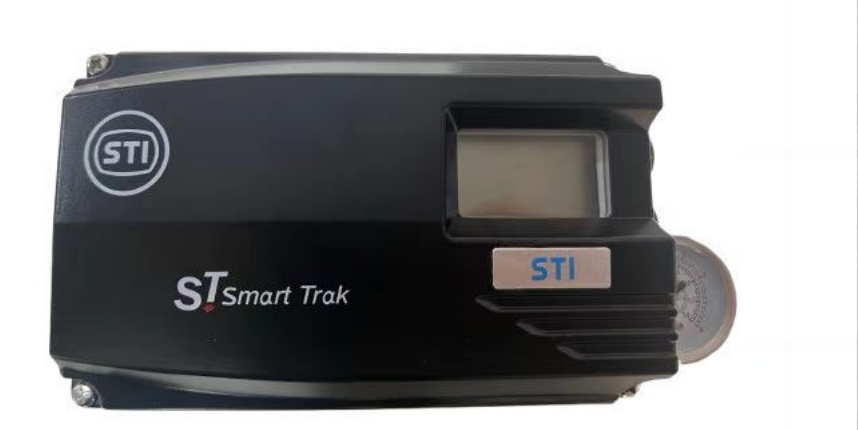

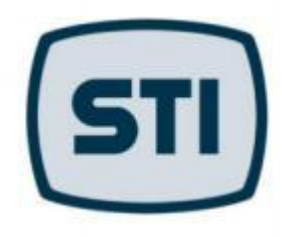

## Catalogue

| 1 | Pref | àce                                                      | 4  |
|---|------|----------------------------------------------------------|----|
|   | 1.1  | Read before use                                          | 4  |
|   | 1.2  | Safety precautions                                       | 5  |
|   | 1.3  | Safety matters when used in hazardous areas              | 6  |
|   | 1.4  | Explosion-proof related standards                        | 6  |
| 2 | Prod | luct introduction                                        | 7  |
|   | 2.1  | Brief introduction                                       | 7  |
|   | 2.2  | Characteristic                                           | 7  |
|   | 2.3  | Options function                                         | 7  |
|   | 2.4  | Application area                                         | 7  |
|   | 2.5  | Model marking method                                     | 8  |
|   | 2.6  | Product Parameter                                        | 9  |
|   | 2.7  | Assumption diagram                                       | 10 |
|   |      | 2.7.1 External structure diagram                         | 10 |
|   |      | 2.7.2 Internal structure diagram                         | 11 |
|   | 2.8  | System installation diagram                              | 12 |
|   | 2.9  | Principle of operation                                   | 12 |
|   | 2.10 | Outline dimension                                        | 13 |
|   |      | 2.10.1 Product external dimensions                       | 13 |
|   |      | 2.10.2 Feedback rod connection shaft external dimensions | 13 |
| 3 | inst | all                                                      | 14 |
|   | 3.1  | Precautions before installation                          | 14 |
|   | 3.2  | Installation of linear products                          | 14 |
|   |      | 3.2.1 Precautions during installation                    | 14 |
|   |      | 3.2.2 Effective rotation range of the feedback rod       | 15 |
|   |      | 3.2.3 Feedback rod type and size                         | 15 |
|   |      | 3.2.4 Mounting bracket                                   | 16 |
|   |      | 3.2.5 Size drawing when installed on actuator            | 16 |
|   | 3.3  | Installation of rotary stroke products                   | 17 |
|   |      | 3.3.1 Install example diagram                            | 17 |
|   |      | 3.3.2 List of supporting installation parts              | 18 |
|   |      | 3.3.3 Erection sequence                                  | 19 |
|   |      | •                                                        |    |

|   | 3.4 Installation method of the options module                           | - 20 |
|---|-------------------------------------------------------------------------|------|
|   | 3.4.1 Installation of valve position feedback module                    | 20   |
|   | 3.4.2 Installation method of HART communication module                  | 20   |
|   | 3.5 Automatic/manual switch adjustment method                           | 21   |
| 4 | Tracheal connection                                                     | 22   |
|   | 4.1 Air source conditions                                               | - 22 |
|   | 4.2 Air source interface description                                    | · 22 |
|   | 4.3 Connect the air circuit                                             | 23   |
|   | 4.3.1 Straight stroke type airway connection                            | • 23 |
|   | 4.3.2 Linear stroke type airway connection                              | • 23 |
| 5 | Power connection                                                        | - 24 |
|   | 5.1 Cable connections                                                   | 24   |
|   | 5.2 Terminal block description                                          | - 25 |
|   | 5.3 Circuit diagram of current input signal and valve position feedback |      |
|   | signal                                                                  | 26   |
|   | 5.4 Alarm switch wiring diagram                                         | - 26 |
| 6 | Software operation instructions                                         | 27   |
|   | 6.1 LCD screen interface description                                    | · 27 |
|   | 6.2 Button description                                                  | 28   |
|   | 6.3 Fast automatic setting method                                       | 29   |
|   | 6.3.1 Automatic steps are set                                           | 29   |
|   | 6.4 Software navigation map                                             | 30   |
|   | 6.5 Display menu instructions                                           | 31   |
|   | 6.6 Main directory description                                          | - 32 |
|   | 6.7 Subdirectory description                                            | 33   |
|   | A subdirectory of TUNING                                                | 33   |
|   | A subdirectory of PARAMETER                                             | · 35 |
|   | A subdirectory of DEVICE P                                              | 37   |
|   | A subdirectory of INFOMATN                                              | 40   |
|   | A subdirectory of DIAGNOST                                              | 41   |
|   | A subdirectory of EMERGNCy                                              | 44   |
| 7 | Fault code and description                                              | 45   |
| 8 | Warranty period and disclaimer                                          | 46   |

#### 1 Preface

#### 1.1 Read the instructions before use

This manual contains information on the installation, commissioning, maintenance and components of the ST-6 series valve positioner. Please place this manual in a location where each user can easily identify it and provide it to each new user of the equipment.

The installation, commissioning and maintenance of products can only be performed by trained professionals and must be authorized by plant management prior to installation.

To avoid personal injury or damage to valve system components, strictly follow the warnings and precautions marked in this manual. Before installation or commissioning, please read this product manual and fully understand how to use the product correctly.

Operators must strictly comply with the applicable national regulations on the installation, functional testing, maintenance and maintenance of electrical products. If there are problems not mentioned in this manual, please contact

us.

This manual may be changed or revised according to software and hardware upgrades without further notice.

| Version of the spe-<br>cification | PM-ST-6CN-02/2018 |
|-----------------------------------|-------------------|
| Software release                  | V.1.0             |

## **1.2 Safety Precautions**

This instruction manual contains safety precautions to ensure the safety of equipment operators and the equipment itself. For the safety of the equipment and personnel, please strictly adhere to the safety precautions and relevant safety regulations in this manual.

- · Danger: Failure to comply may result in serious injury or death.
- Warning: Failure to comply may lead to system failure or cause minor or serious injuries.
- Caution: Failure to comply may cause damage to the product or system, or reduce the product's control
  performance.

#### Warning

- Installation and debugging should be carried out by technicians with professional knowledge and qualifications.
- Adhere to the product parameter range. Using beyond the specified parameter range may cause malfunctions.
- Do not install, debug, or perform maintenance until safety is ensured.
- Before disassembling gas pipes or valves, cut off the gas source input and release the residual air pressure in the system.
- Before installation, debugging, or maintenance, cut off the power supply to avoid accidental current input.
- Comply with relevant safety regulations of the factory and electrical equipment.

Smart valve positioner ST-6 series

#### 1.3 Safety matters when used in hazardous areas

In order to prevent the risk of explosion, in addition to complying with the regulations used in the Ex field, the following matters must be observed.

#### \Lambda Danger

- The relevant regulations (national security regulations) and general technical guidelines for construction and operation shall be observed.
- It must be confirmed whether the product meets the requirements of the corresponding use area.
- Determine the parameter range and explosion-proof rating range of the locator.
- It is necessary to block unnecessary electrical outlets on the street in accordance with regulations.

#### 1.3.1 Maintain the conditions of intrinsic safety (Ex i) explosion protection

| 🗥 Da | anger |
|------|-------|
|------|-------|

If the equipment is operated in a non-essential safety circuit or if electrical specifications are not followed, the safety of the equipment in hazardous areas cannot be ensured and there is an explosion hazard.

- Only equipment with "intrinsic safety" protection type can be connected to the intrinsic safety circuit.
- Be sure to comply with the electrical data specifications in the explosionproof certificate or technical data.

#### 1.3.2 Intrinsic explosion-proof regulations

| Intrinsic<br>explosion-proof<br>regulations and<br>laws | IEC 60079-0:2007-10<br>IEC 60079-11:2006<br>IEC 61241-11:2005 |           |       |       |       |
|---------------------------------------------------------|---------------------------------------------------------------|-----------|-------|-------|-------|
| Intrinsic<br>explosion-proof<br>rating                  | Non-explos                                                    | ion-proof |       |       |       |
| Safety fence par-<br>ameters                            | Ui                                                            | li        | Pi    | Ci    | Li    |
| Input current si-<br>gnal                               | 28V                                                           | 100mA     | 651mW | 0.6nF | 300uH |
| Feedback current<br>signal                              | 28V                                                           | 100mA     | 651mW | 0.6nF | 300uh |
| Limit switch (me-<br>chanical)                          | 28V                                                           | 100mA     | 651mW | 0nF   | 0uH   |

Note: Please refer to the explosion-proof certificate for details.

## 2 Product introduction

#### 2.1 Brief introduction

The intelligent valve positioner ST-6 series receives the  $4^20mA$  DC current signal from the control room or signal generator and other current output devices, adjusts the air pressure input to the valve actuator, and precisely adjusts the valve opening according to the proportion.

#### 2.2 Characteristic

- LCD screen (LCD) and four buttons
- Quick and easy automatic setting
- Partial itinerary test function (PST)
- Fault alarm function
- Built-in automatic/manual switch knob
- self-diagnostic function
- IP66/NEMA4X protection class
- The large flow lead valve is used to speed up the valve action
- Impact resistant, seismic design

#### 2.3 Options function

By adding the option module, you can implement the corresponding function, plug and play.

- Valve position feedback signal ( $4^2$ 20mA DC)
- HART Communications (Version: HART 7)
- Alarm switch (2 sets)

#### 2.4 Application area

The ST-6 series is installed on the control valve for industrial fluid control field.

- Petroleum and Natural Gas
- Cnemical Industry
- Power Plant
- Papermaking
- Water Treatment
- Pharmaceutical
- Printing and Dyeing Processing
- Food and Beverage
- Others

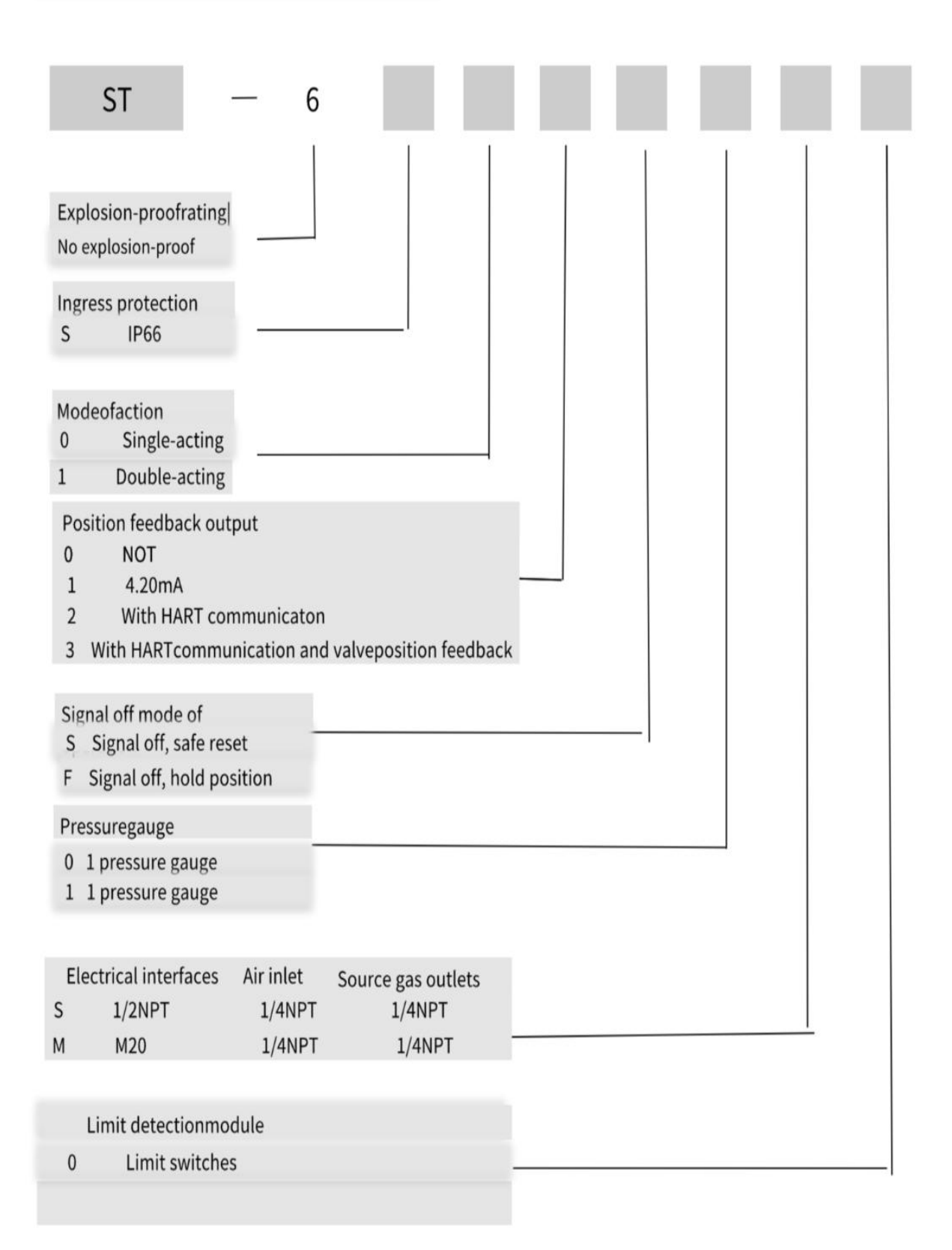

| Model                       |                                              | ST-6                                                        |  |
|-----------------------------|----------------------------------------------|-------------------------------------------------------------|--|
| Input current range         |                                              | 4~20mA DC                                                   |  |
| Internal i                  | mpedance                                     | Lessthan500 (20mADC)                                        |  |
| Input press                 | sure range                                   | 0.14~0.7                                                    |  |
| Scope of t                  | ravel                                        | 10~150mm(linear stroke),0~900(angular stroke)               |  |
| Air source                  | interface size                               | PT1/4,                                                      |  |
| Pressure gau<br>si          | ge interface<br>ze                           | PT1/8,                                                      |  |
| Electrical                  | interface size                               | G(PF)1/2, NPT1/2                                            |  |
| Anti-hazard classification  |                                              | Ex i a IIC T5/T6                                            |  |
| Enclosure protection level. |                                              | IP66                                                        |  |
| Ambient                     | Normal opera-<br>ting tempera-<br>ture range | -30°C~85°C(standardtype),<br>-40°C~85°C(lowtemperaturetype) |  |
| temperature                 | Explosion-<br>proof temper-<br>ature range   | -40°C~80°C(T5) / -40°C~70°C(T6)                             |  |
| Linear                      | 1                                            | ±0.5% F.S.                                                  |  |
| Sensitivity                 | Ţ                                            | ±0.2% F.S.                                                  |  |
| Latency                     |                                              | ±0.5% F.S.                                                  |  |
| Repetitiveness              |                                              | ±0.3% F.S                                                   |  |
| Gas consumption             |                                              | Lessthan2.3LPM(Sup.=0.14MPa)                                |  |
| Rate of flow                |                                              | Above100LPM(Sup.=0.14MPa)                                   |  |
| Material quality            |                                              | Aluminiumdiecasting                                         |  |
| Weight                      |                                              | 2.2kg                                                       |  |

#### Option parameters

| Option                  | Project              | Parameter           |
|-------------------------|----------------------|---------------------|
| HART communication      | HART edition         | HART 7              |
| Valvo position foodback | Wiring               | Secondlineconnected |
| valve position recuback | Series voltage range | 9~30VDC             |
| Alarm switch module     | Series voltage range | 9~30V               |

## 2.7 Structural diagram

## 2.7.1 Exterior structure diagram

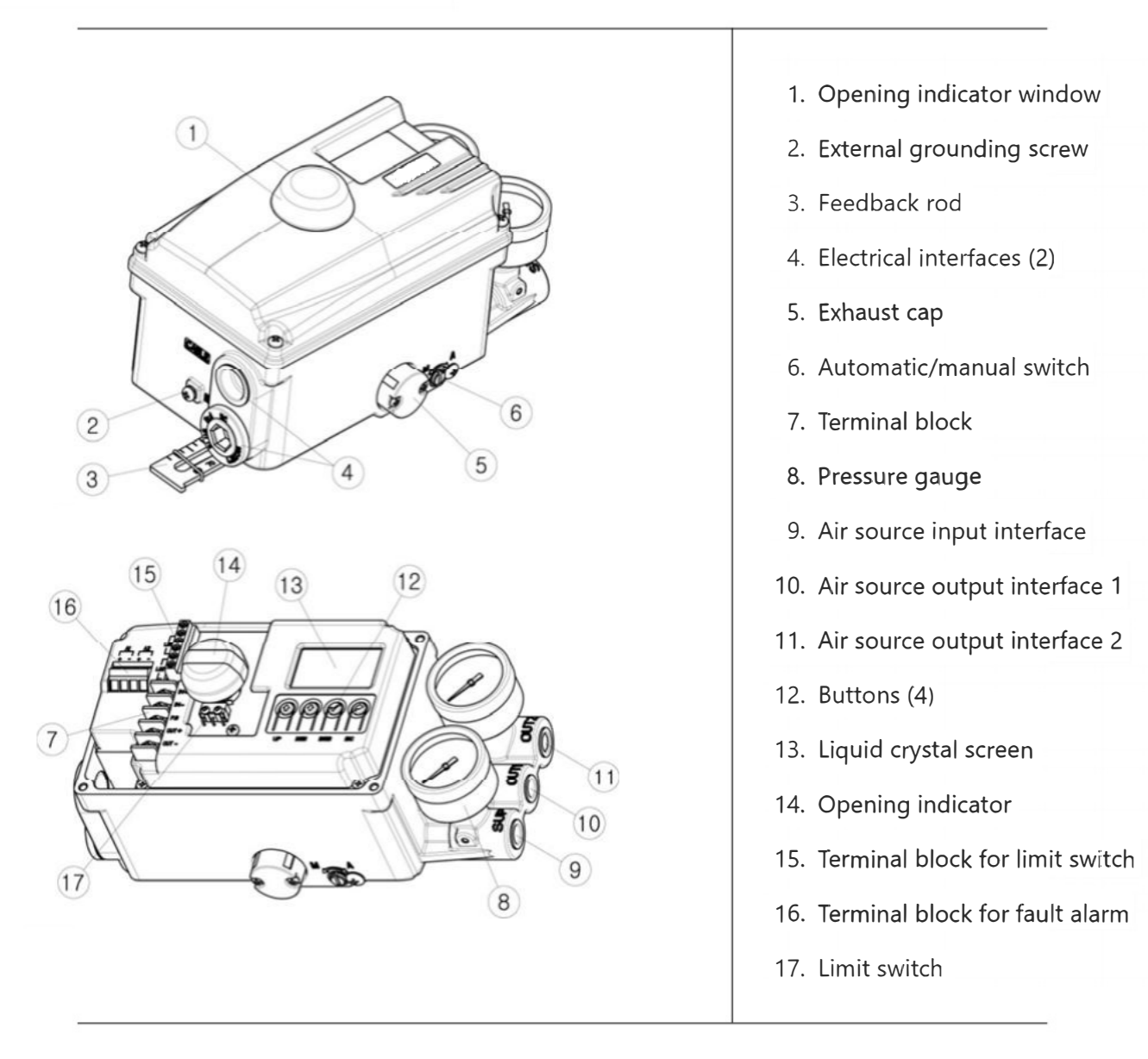

#### 2.7.2 Internal structure diagram

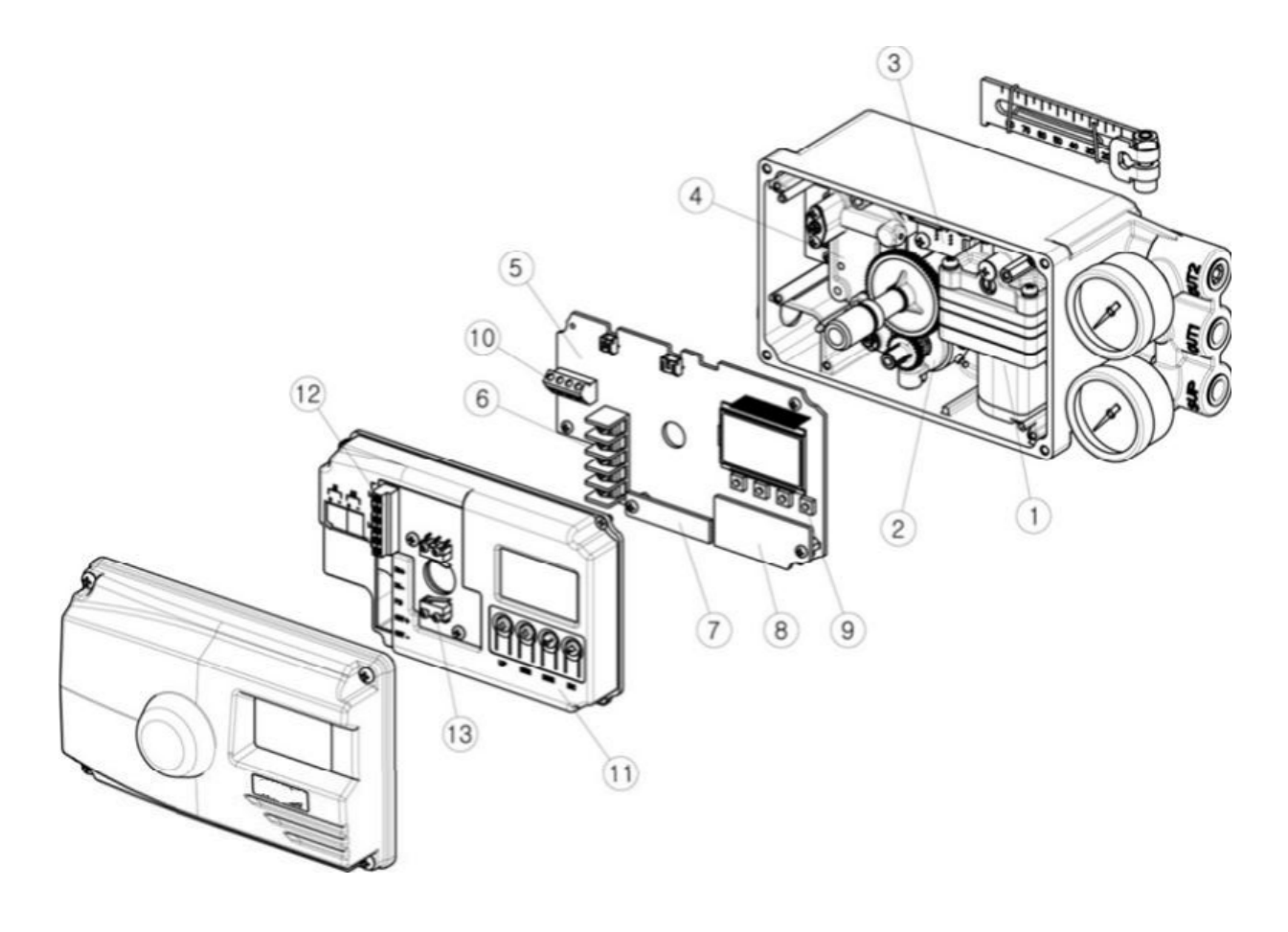

- 1. Pilot valve
- 2. Potentiometer
- 3. Pressure sensor (optional)
- 4. Torque motor
- 5. Main circuit board
- 6. Terminal block
- 7. HART communication module (optional)

- 8. Valve position feedback module (optional)
- 9. Button
- 10. Terminal block for fault alarm
- 11. Circuit board protective cover
- 12. Terminal block for limit switch
- 13. Limit switch (optional)

#### 2.9 Schematic diagram of the system installation

In general, the control valve is supplied to the valve by a valve positioner (ST-6) that controls the air pressure of the actuatorIt is composed of an actuator that switches power and a valve that controls the flow of fluid

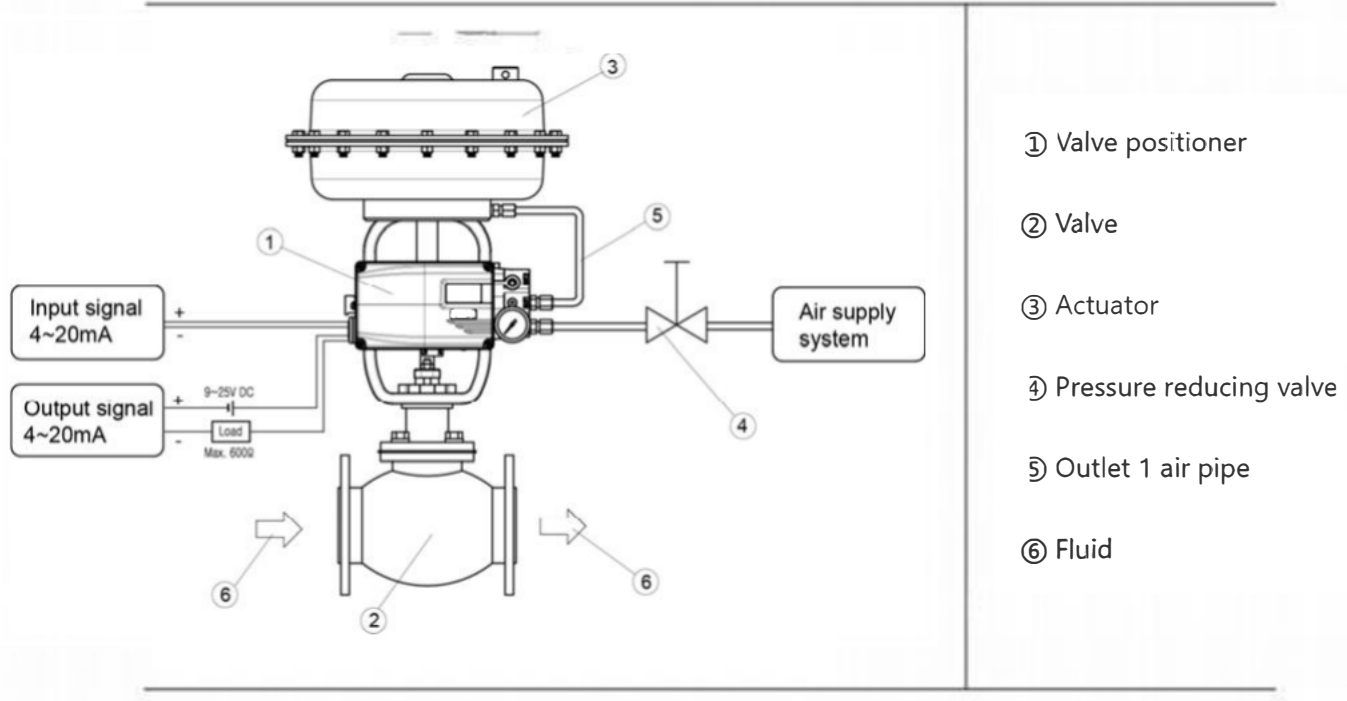

#### 2.10 Principle of action

ST-6 receives the current signal (4~20mA) from the control room, and the displacement change of the valve stem drives the change of the resistance value of the potentiometer, circuit boardThe central processing unit (CPU) compares the above two signals and transmits the control finger to the torque motor (IP converter).The torque motor converts this command into a barometric pressure signal and adjusts the output air pressure of outlet 1 and outlet 2 of the pilot valve to controlThe opening of the valve.

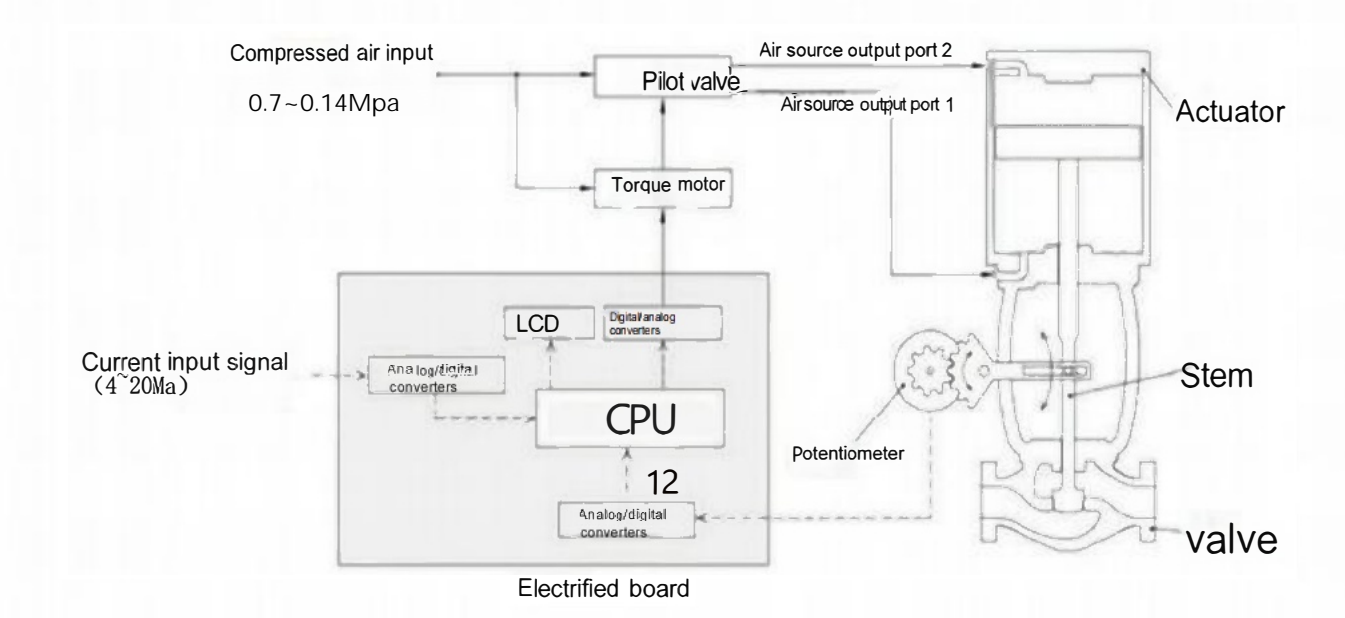

#### 2.11 Outline dimensional drawing

#### 2.11.1 Product external dimensions

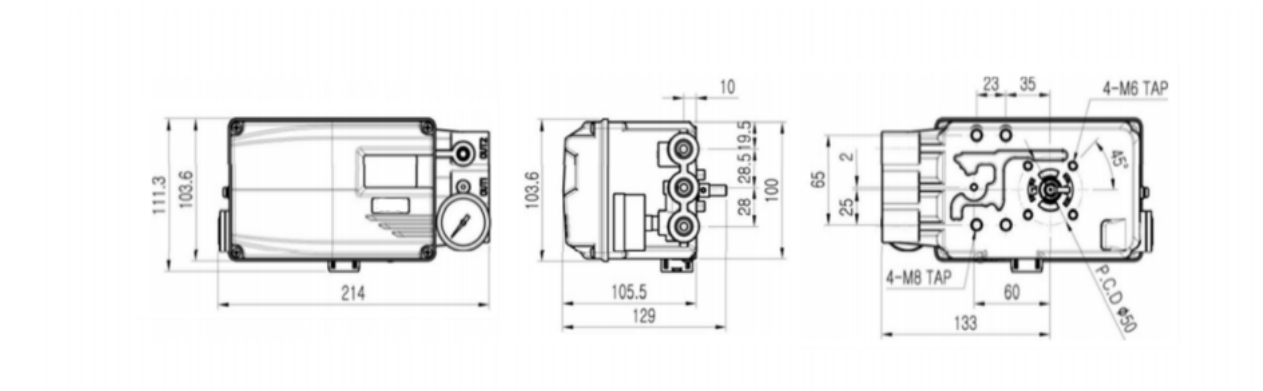

2.11.2 Feedback rod connection haft external dimensions

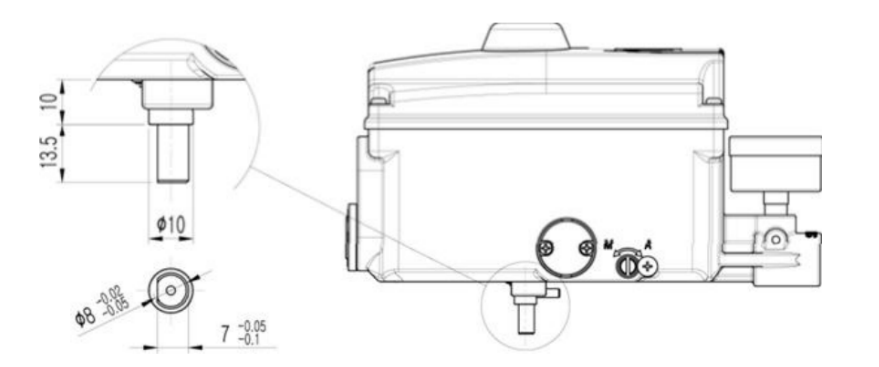

#### 3 Install

#### 3.1 Precautions before installation

Pay attention to
Before installing the product, please confirm whether the valve and actuator meet the site requirements. If the installation status is incorrect, the adjustment performance of the product will be reduced.

#### 3.2 Installation of linear products

#### 3.2.1 Precautions during installation

When making a bracket or connecting a feedback rod, you must follow the following two precautions. If you do not follow them, the linear accuracy of the product will be affected.

#### $\Lambda$ Pay attention to

① When the value is open at 50%, the feedback rod should remain horizontal.

2 When the value opening is at 50%, the installation position of the feedback rod connection pin must be located at the value travel scale.

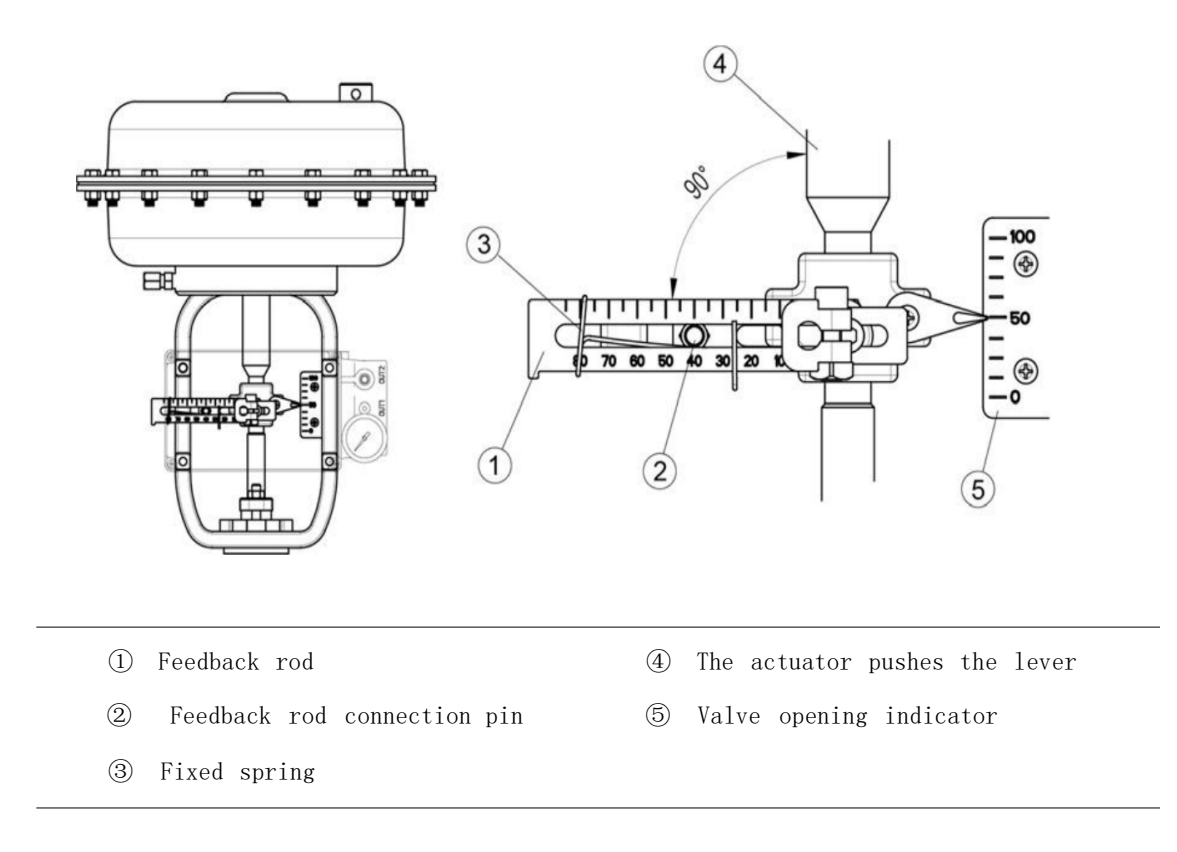

#### 3.2.2 The effective rotation angle range of the feedback rod

The effective rotation Angle range of the feedback rod for straight stroke products is 30 degrees up and down horizontally (for 60 degrees). By following the precautions described in 3.2.1, the effective rotation Angle can be ensured to give the best performance.

🗥 Pay attention to

If the effective rotation Angle of the product is too small when moving, the linear accuracy of the product will be reduced.

If the effective rotation Angle of the product is too large when moving, the product may be damaged or cause product failure.

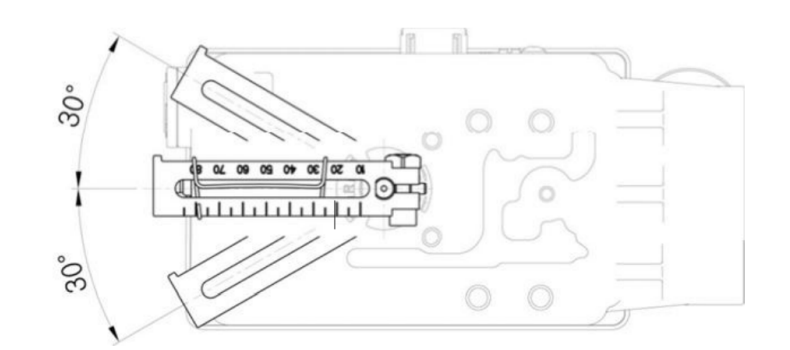

#### 3.2.3 Type and size of feedback rod

The scale number on the feedback rod indicates the travel size of the valve. When connecting the feedback rod to the connecting pin, the corresponding scale must be aligned.

| Feedback rod | Valve stroke | Size dimension |
|--------------|--------------|----------------|
| sequence     | range        | Size dimension |
| 1            | 10~80mm      |                |
| 2            | 70~150mm     |                |
| 3            | 10~70mm      |                |

#### 3.2.4 Mountingbracket

Please refer to the product size drawing (page 142.10.2) and the actuator drawing to make the corresponding bracket and install it correctly on the actuator bracket.

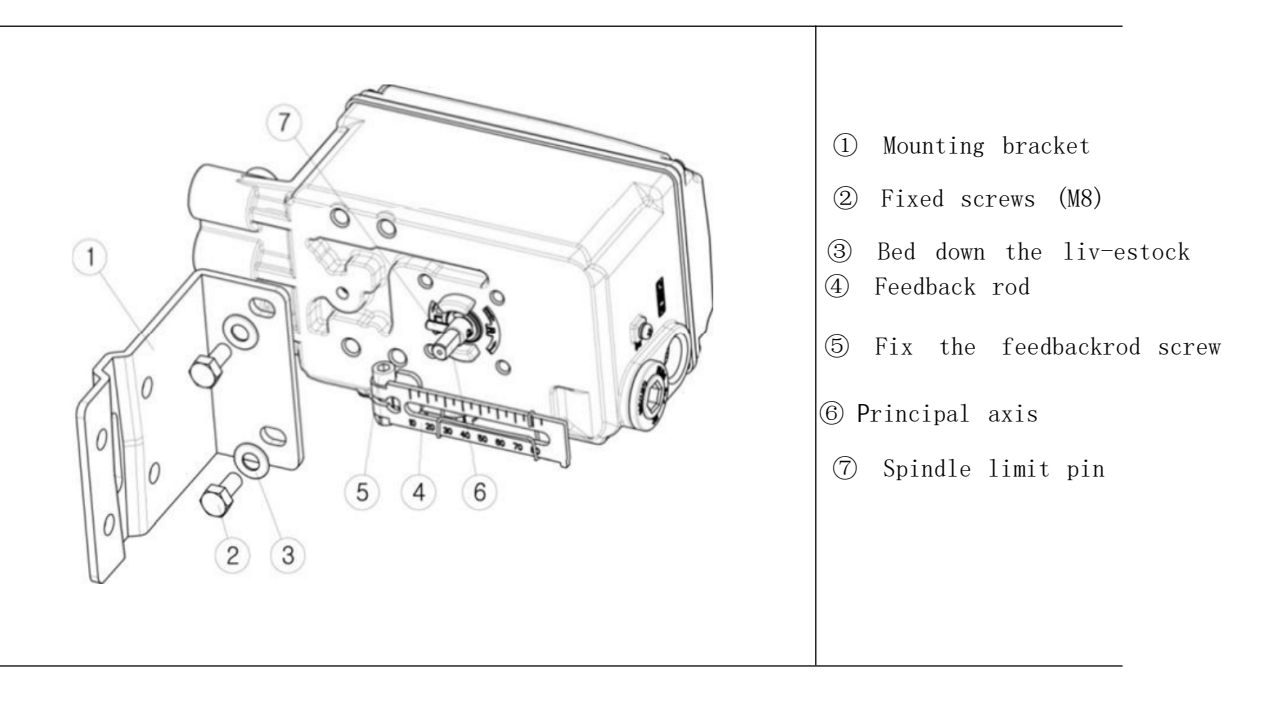

#### 3.2.5 Size drawing when installed on actuator

 ${\rm <Feedback}$  rods 1 and 2>

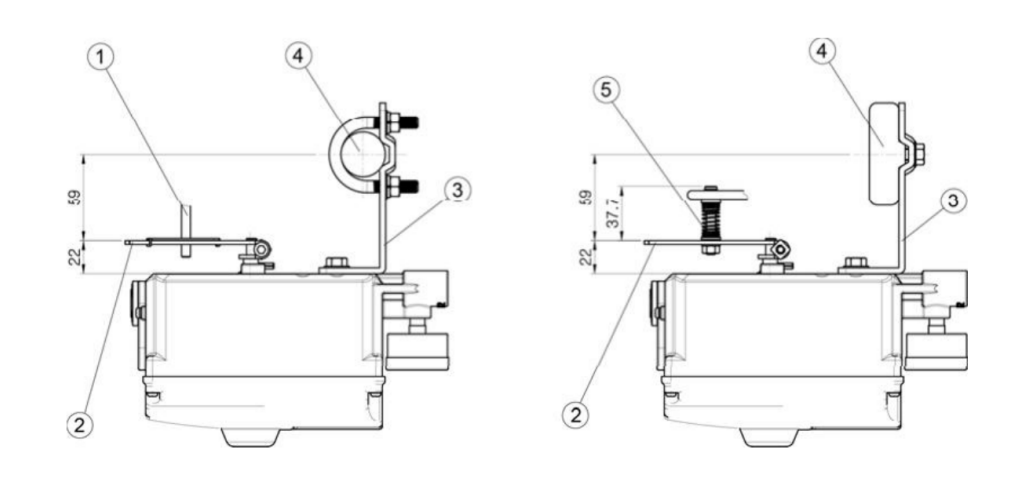

 ${<}3$  feedback rod>

| ① Feedback rod link pin | 3 | Support                     |
|-------------------------|---|-----------------------------|
| ② Feedback rod          | 4 | Execution mechanism bracket |

#### 3.3 Installation of rotary stroke products

#### 3.3.1 Install example diagram

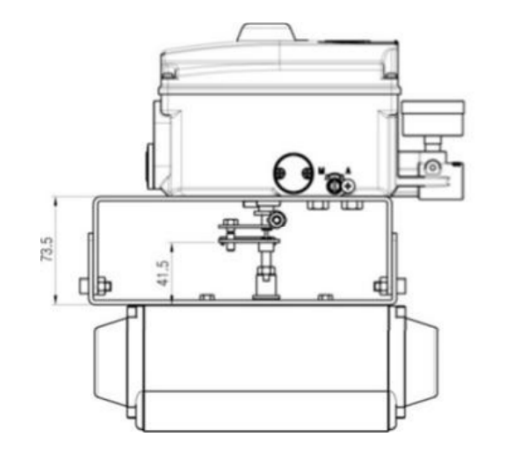

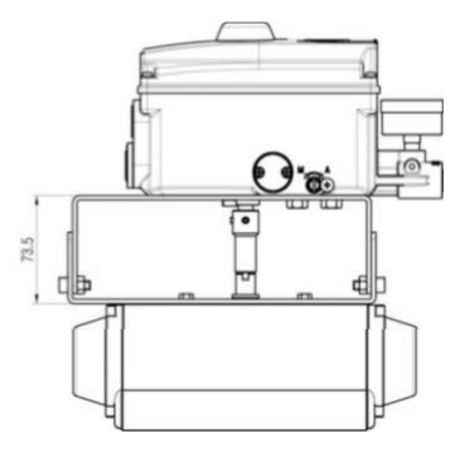

 ${\scriptstyle <} Example$  of installation of fork type feedback rod>

<Example of installation of NAMUR type feedback rod>

#### 3.3.2 List of supporting installation parts

The standard bracket and  $1\tilde{\ }8$  items required for installation are provided when the product is manufactured.

The provided supports comply with the NAMUR (VDI/VDE3835, IEC60534-6-2) specifications.

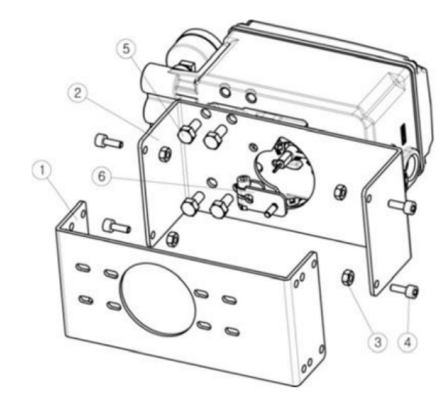

<NAMUR-shaped feedback rod>

[Cross-shaped feedback rod]

| 1 | Understand the bracket (1)                         | 5 | Positioner fixing bolts (M8x4)          |
|---|----------------------------------------------------|---|-----------------------------------------|
| 2 | Upper bracket (1)                                  | 6 | Tapered feedback rod (1)                |
| 3 | Upper and lower bracket fix-<br>ing nuts (4)       | 7 | NAMUR Conversion connector (1)          |
| 4 | Upper and lower bracket fix-<br>ing bolts (M6 x 4) | 8 | NAMUR Fixing screws for the adapter (2) |

#### 3.3.3 erection sequence

| 1 | Installation of the<br>lower bracket<br>Place the bracket below the<br>cylinder and secure it with<br>screws.                                                                                                |  |
|---|----------------------------------------------------------------------------------------------------|--|
|   | Install the fork feedback rod<br>Turn the fork rod into the<br>actuator shaft.<br>(Step NAMUR is omitted.)                                                                                                   |  |
| _ | According to the rotation<br>direction of the cylinder<br>shaft, please make sure to<br>select the starting point<br>position and fix the locking<br>nut on the fork.                                        |  |
| 3 | Installation of the upper<br>bracket<br>The upper and lower brackets<br>are set.                                                                                                    |  |
|   | As shown in the figure on<br>the right, there are 20,30<br>and 50 holes on both sides<br>of the lower bracket. Please<br>choose the correct hole ac-<br>cording to the height of the<br>row mechanism shaft. |  |

#### Connection of feedback rod

**Connection of forked rods** Insert the fork rod into the spindle and tighten it The screwonthefeedrod isfixed

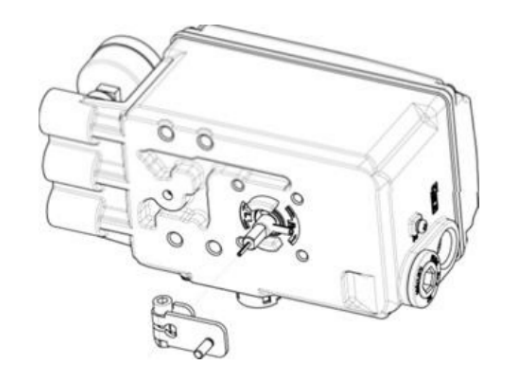

4

## Installation of NAMUR-type connectors

Insert the NAMUR adapter into the spindle and tighten the two fixing screws on the adapter.

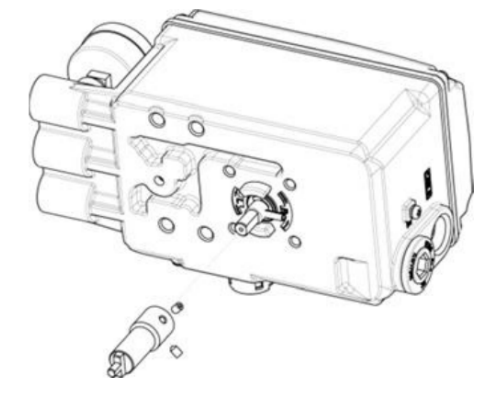

#### Connect the locator

As shown in the figure on the right, the locator is placed on the upper bracket and fixed with four M8 bolts.

At this time, insert the pin at the bottom of the feedb-

5

ack rod into the center hole of the fork rod to make the shaft of the locator and the shaft of the actuator concentric.

The NAMUR type is directly inserted into the sub-slot of the actuator shaft and fixed.

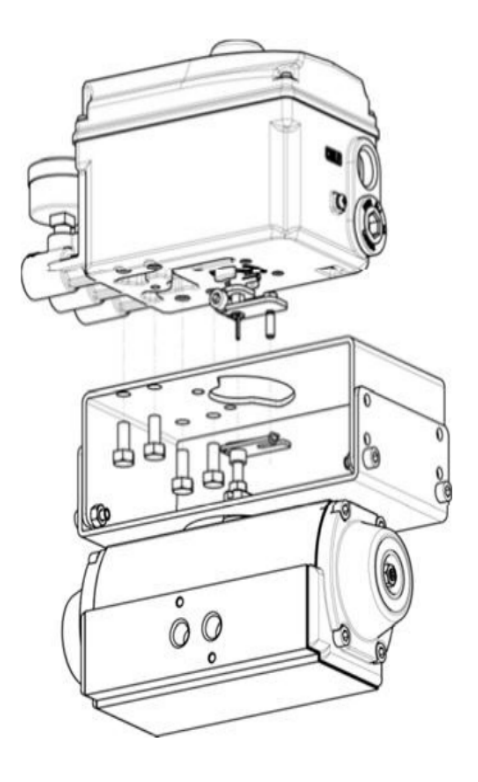

#### 3.4 Installation of the options module

According to the site requirements, you can purchase the corresponding option module separately and install it on the main circuit board. The modules are independently designed and do not affect each other, that is plug and play.

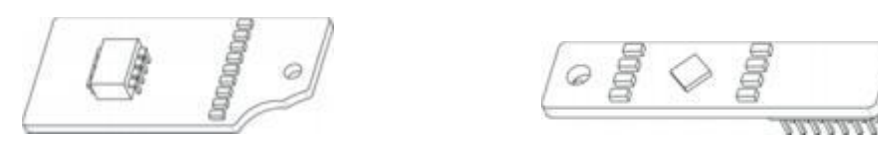

<Valve position feedback module>

[HART communication module]

#### 3.4.1 Installation of valve position feedback module

Open the product cover and remove the main circuit board. As shown in the figure below, insert the valve position feedback module into the main circuit board and fix it with screws.

| $\Delta$ | Pay | attention | to |   |
|----------|-----|-----------|----|---|
|          |     |           |    | _ |

After adding the feedback module, you must first execute the feedback zero point and end point setting.

See page 35 for the "OUT ZERO" and "OUT END" Settings.

Λ

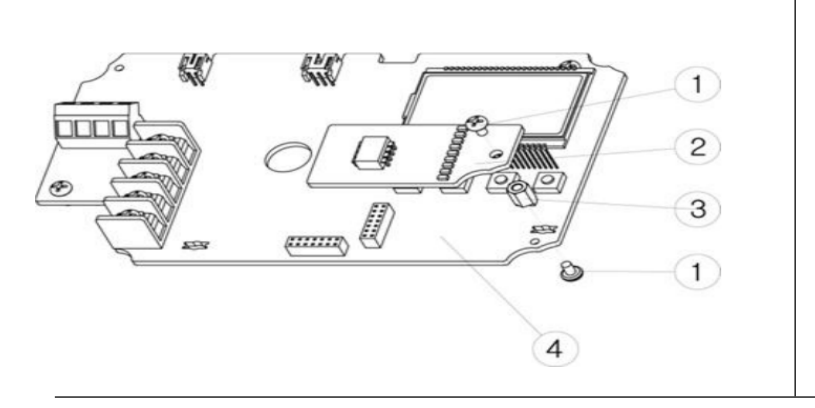

- ① Module fixed screws
- ② Valve position feedback module
- ③ Module fixed bracket
- ④ Main circuit board

#### 3.4.2 Installation of HART communication module

Open the cover and remove the main circuit board, as shown in the figure below, insert the HART communication module into the main circuit board, and fix it with screws.

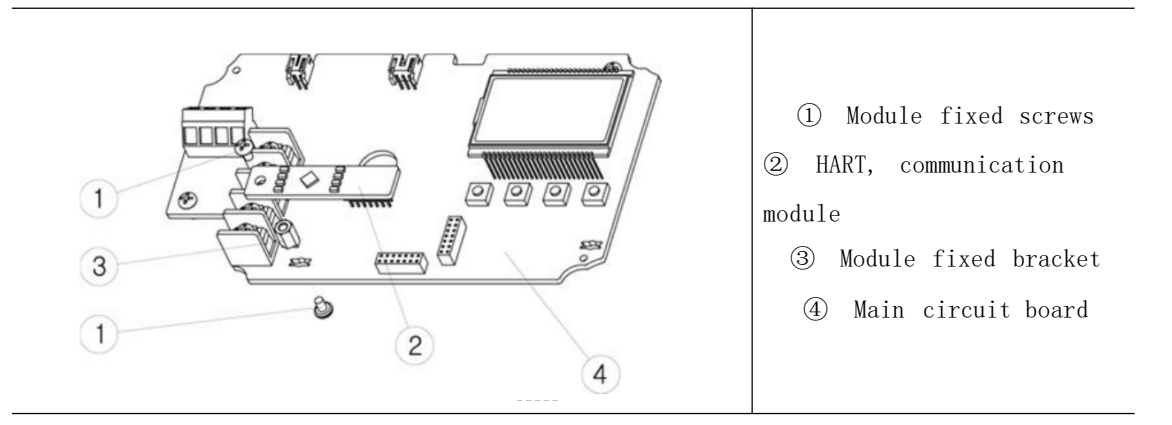

#### 3.5 Automatic/manual switch adjustment method

 $\Delta$  warn

When the automatic/manual switch is adjusted, the valve will operate. Please pay attention to safety.

• When switched to manual mode, the input air pressure is directly output to the actuator. Therefore, please note that the set pressure of the pressure reducing valve should not exceed the allowable pressure range of the actuator.

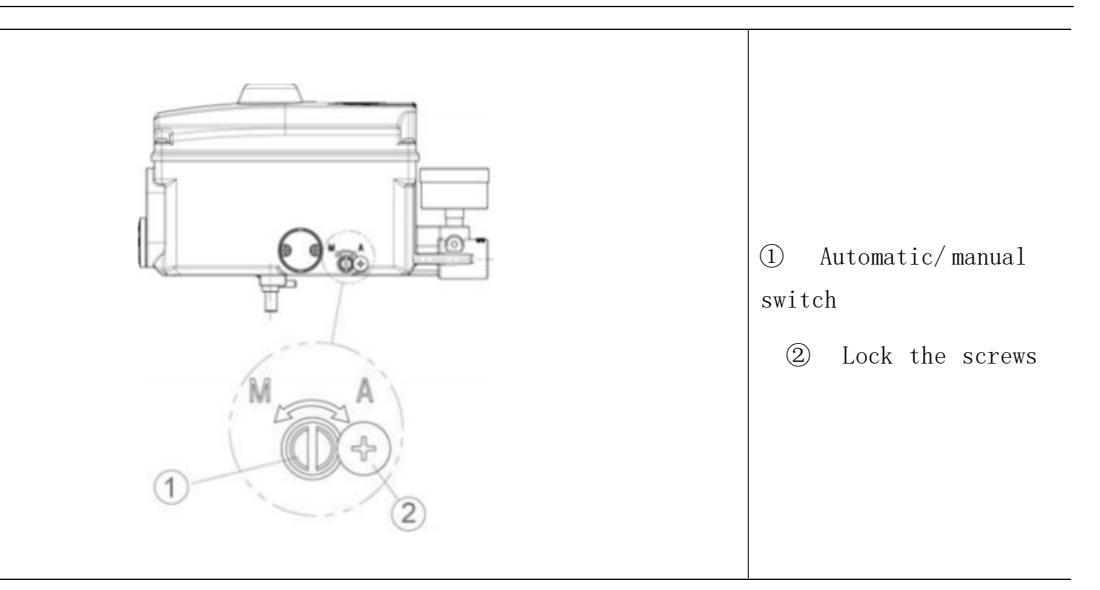

|            | • The automatic/manual switch acts as a bypass switch.              |
|------------|---------------------------------------------------------------------|
|            | • When set to automatic mode, the valve opening is adjusted by th   |
|            | locator.                                                            |
| Explain    | • When set to manual, the positioner does not play a regulating     |
|            | role, and the input pressure of the air source is directly inpu     |
|            | to the air chamber of the actuator through the air circuit insid    |
|            | the positioner.                                                     |
|            | • When the control valve is faulty, set it to manual mode an        |
|            | confirm whether the valve is operating by adjusting the pressur     |
|            | of the pressure reducing valve.                                     |
| Use        | • If the valve is normally open and closed according to the pressur |
|            | change of the pressure reducing valve, it indicates that the valv   |
|            | is normal and the locator is likely to be out. If the valve doe     |
|            | not act, it can be determined as the valve problem.                 |
|            | Use a screwdriver to rotate the automatic/manual switch clockwis    |
| Adjustment | • to the bottom, and set it to automatic.                           |
| mathad     | Set the manual mode by turning the automatic/manual swite           |
| me fiioa   | • counterclockwise with a screwdriver.                              |
| Remarks    | • The automatic/manual switch only works on single-acting prod      |

ucts and not on double-acting products. The product is set to automatic mode when it leaves the factory.

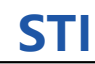

## 4 Tracheal connection

#### 4.1 Air source conditions

 $\Delta$  Pay attention to

STI

Please use the clean air source for dust removal and dehumidification. In order to maintain a constant air source pressure, an air filter and pressure reducing valve must be installed at the front end of the air source input.

#### 4.2 Air source interface description

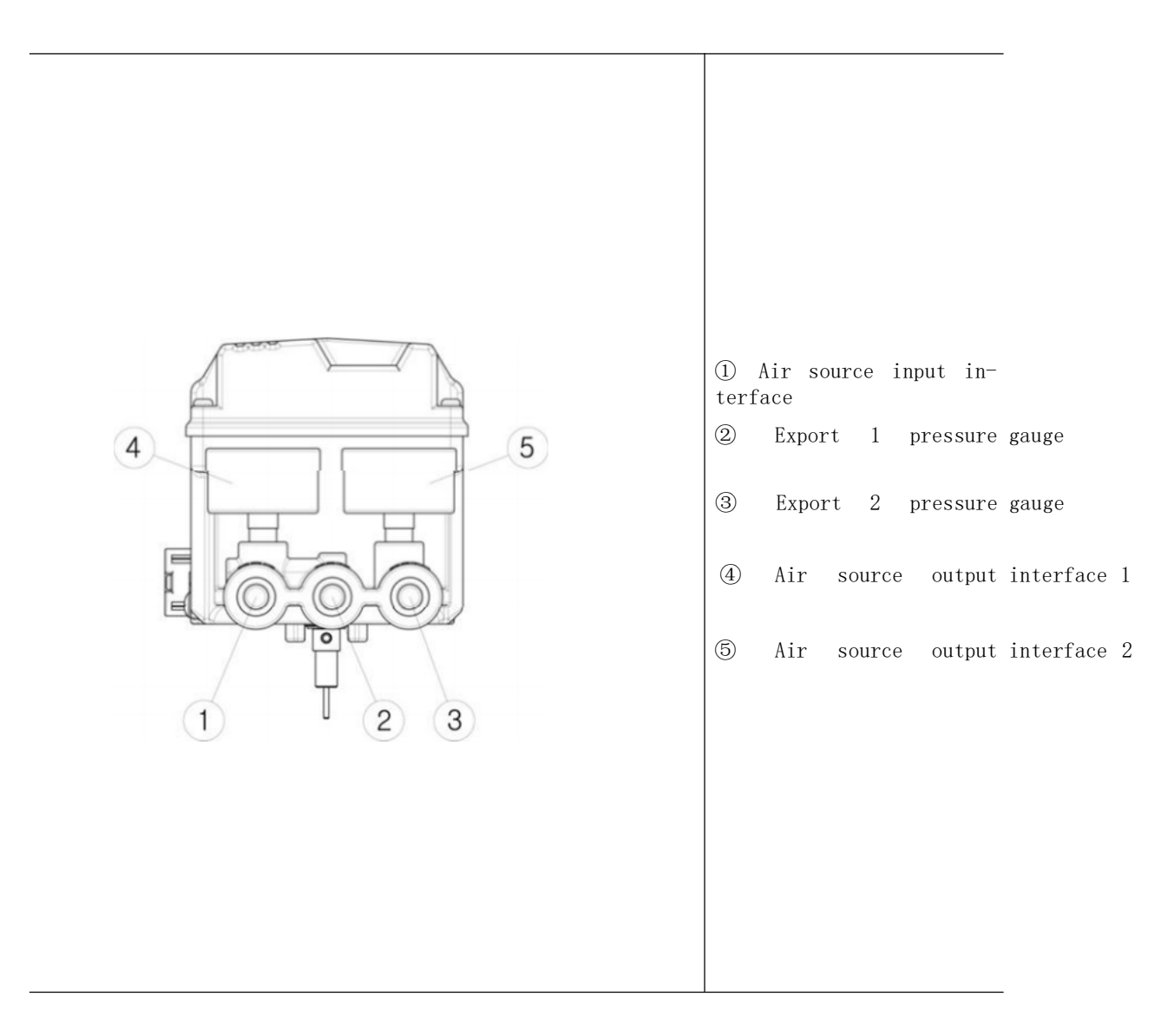

#### 4.3 Tracheal connection

#### $\Delta$ Pay attention to

• The product is designed to increase the air pressure at outlet 1 when the current input signal of  $4^{2}$ 0mA increases.

#### 4.3.1 Straight stroke type airway connection

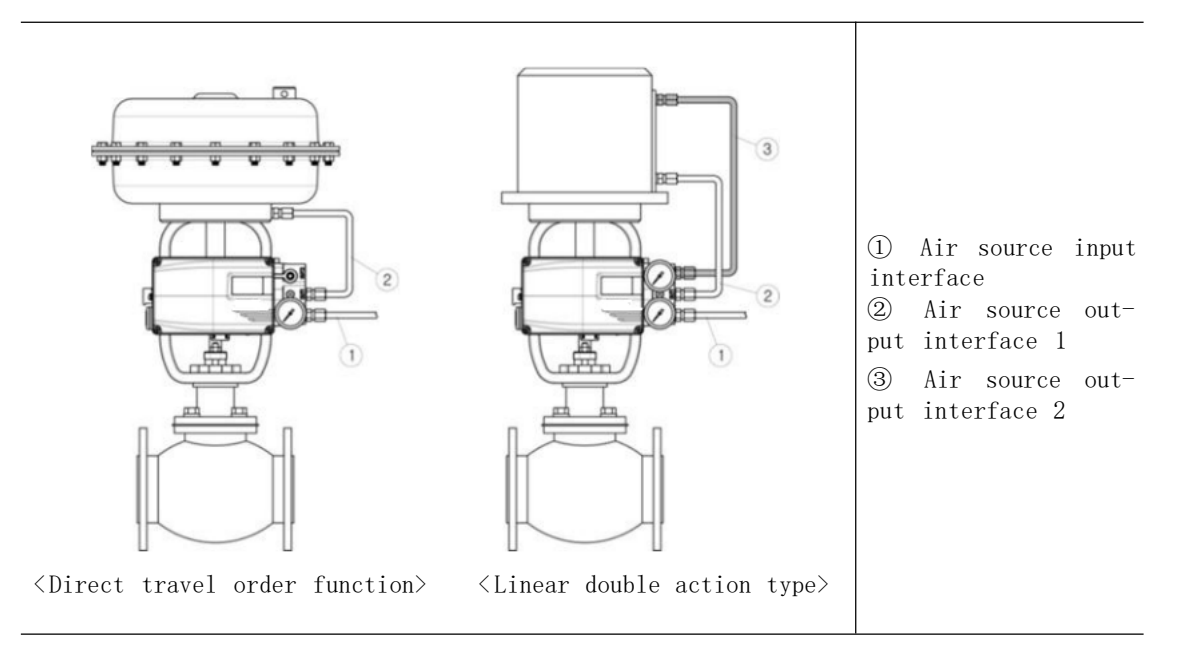

#### 4.3.2 A rotary stroke type airway connection

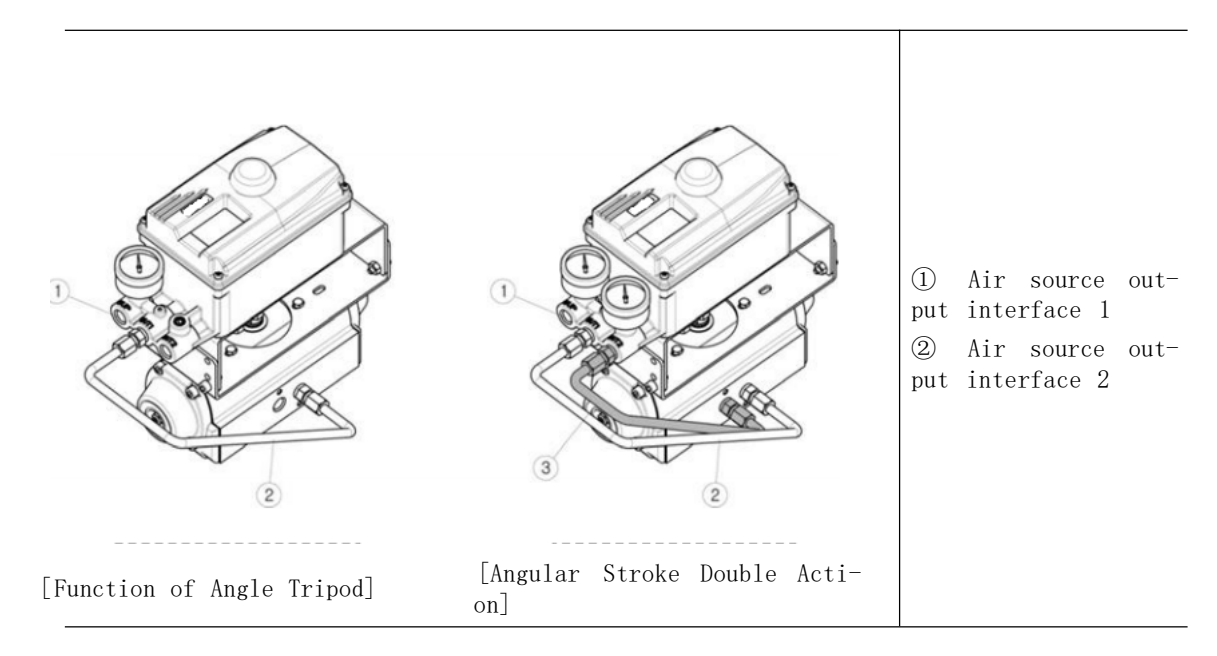

## 5 Power connection

#### 5.1 Cable connections

∆ Warn

Check that the input power supply is within the specified parameters, exceeding the rated value may cause the board to malfunction or burn out the electrical components.

Check the positive and negative polarity of the wires and wire them correctly.

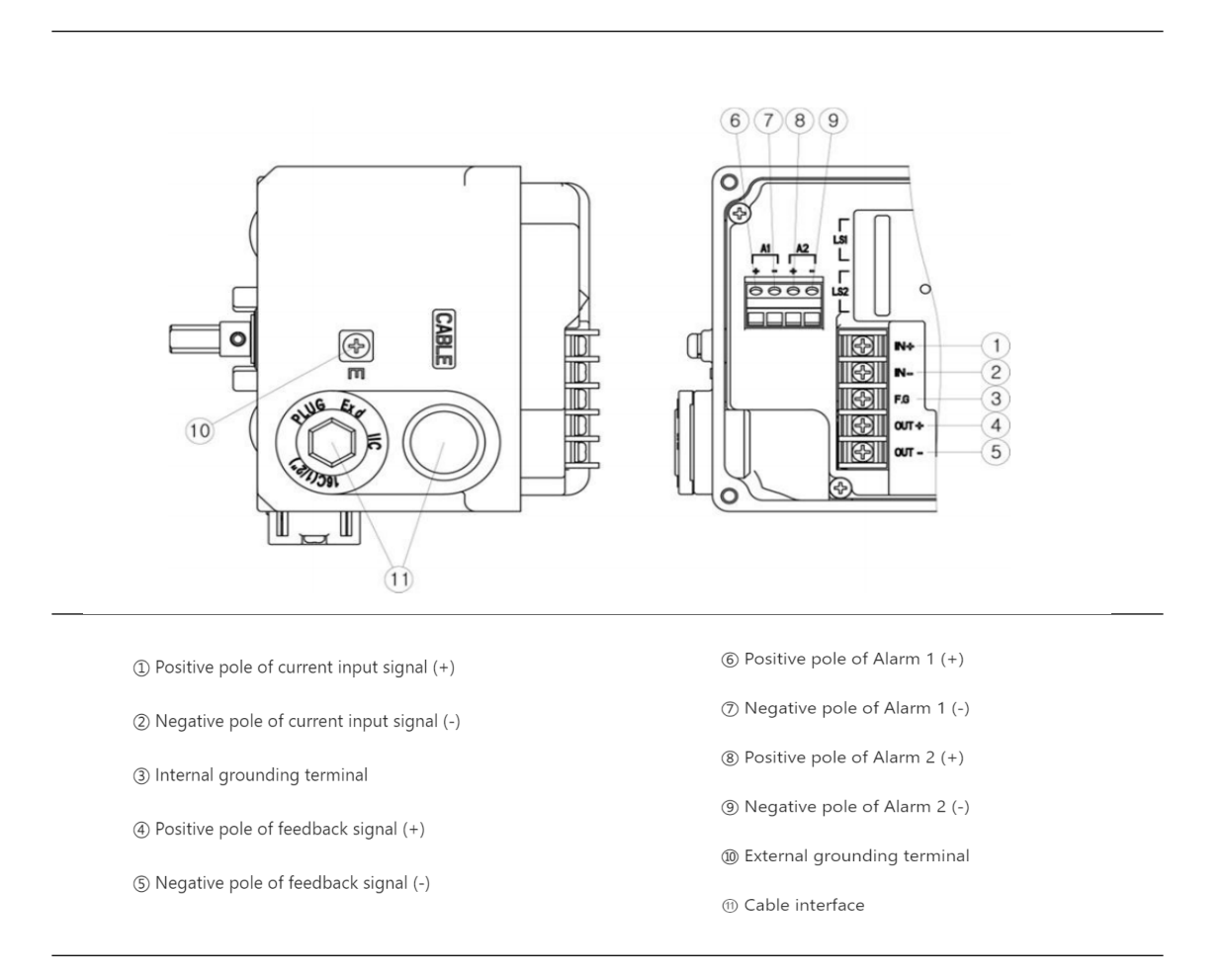

#### 5.2 Terminal block description

#### 5.2.1 Input power supply and valve position feedback signal wiring diagram

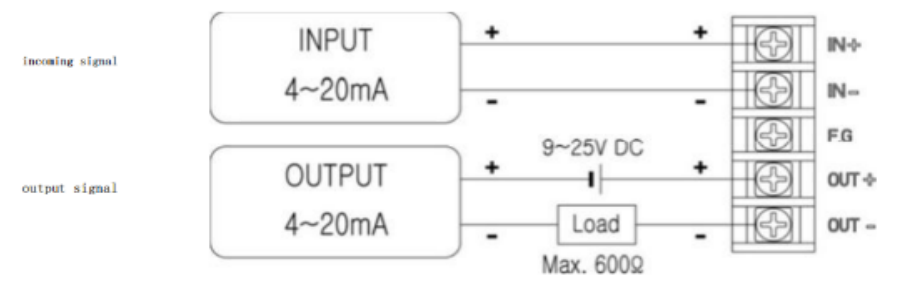

#### 5.2.2 Limit switch wiring diagram

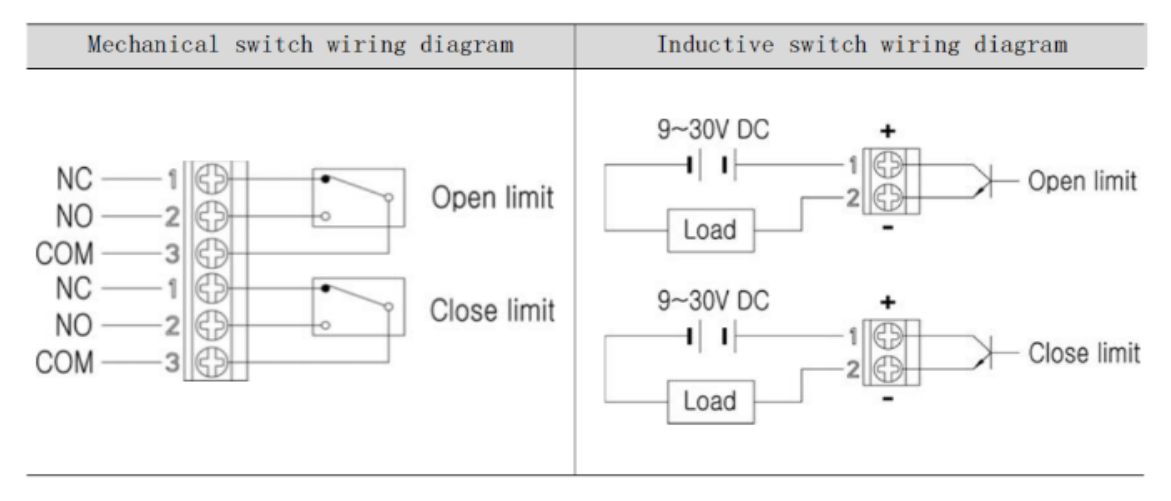

#### 5.2.3 Fault alarm wiring diagram

All products are equipped with a fault alarm function module, which can be selectively connected to the loop according to the site requirements.

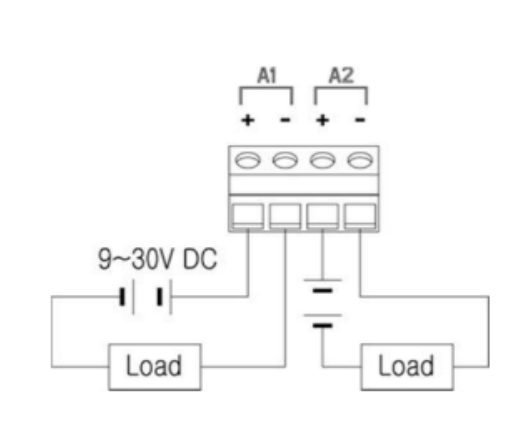

When the system is running normally, the A1 and A2 circuits are disconnected (OFF). However, the circuit is on (ON) when the following conditions occur.

STI

- When the product has a serious fault
- When the product has potential faults
- When the valve is fully open
- When the valve is fully closed

Please refer to page 47 (AL1 URGT) and (AL2 URGT) for the method of setting.

## 6 Software operation instructions

### 6.1 LCD screen interface description

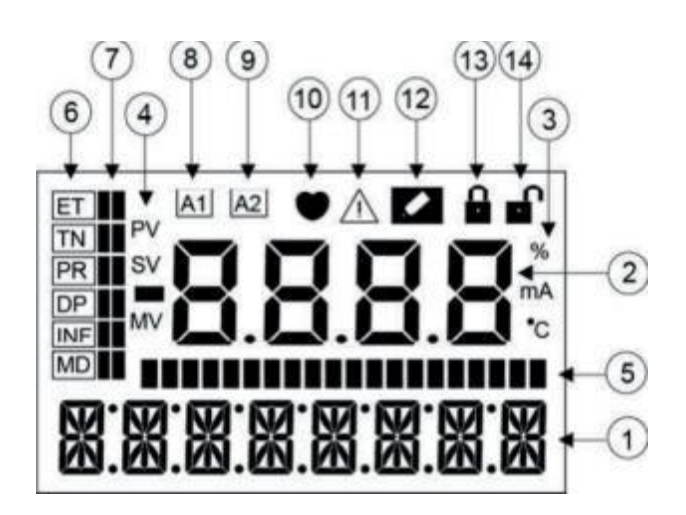

| Order<br>number | Pattern name                     |                                                                                                    | Explain                                                                                   |  |
|-----------------|----------------------------------|----------------------------------------------------------------------------------------------------|-------------------------------------------------------------------------------------------|--|
| 1               | Menu informat-<br>ion            | The name of the currently displayed menu (display menu, main menu, subdirectory, etc.)                            |                                                                                           |  |
| 2               | Menu value                       | Displays                                                                                                    | the value of the current menu                                                             |  |
| 3               | Menu value unit                  | Displays th<br>ge, millian                                                                                        | ne units for the current menu value (percenta-<br>npere, degrees Celsius)                 |  |
|                 |                                  | PV                                                                                                    | Indicates valve opening value                                                             |  |
| 4               | Menu value di-<br>fferentiation  | SV                                                                                                    | Indicates the value of the input signal                                                   |  |
|                 |                                  | MV                                                                                                    | Indicates motor adjustment value                                                          |  |
| 5               | Bar chart                        | Displays                                                                                                    | the status of the current command                                                         |  |
| 6               | Primary menu                     | The main                                                                                                    | menu currently selected                                                                   |  |
| 7               | Bar chart                        | Inform the current main course unit location                                                                      |                                                                                           |  |
| 8               | Fault alarm 1                    | It is displayed when the fault alarm 1 is set, but not displayed under normal conditions                          |                                                                                           |  |
| 9               | Fault alarm 2                    | It is disp<br>displayed u                                                                                         | layed when the fault alarm 2 is set, but not<br>under normal circumstances                |  |
| 10              | HART, communi-<br>cations status | HART commun<br>not display                                                                                        | ication is displayed when it is performed, and<br>red when there is no HART communication |  |
| (1)             | Fault code                       | When the product is faulty or has potential faults, the pattern shows up; otherwise, it does not show up          |                                                                                           |  |
| 12              | Revise                           | It is displayed when the current parameter value can be<br>modified, but not displayed under normal circumstances |                                                                                           |  |
| 13              | Encryption pr-<br>ogram          | The program is in encrypted state, so it is impossible to<br>set or modify internal parameters automatically      |                                                                                           |  |
| 14              | Decryption pr-<br>ocedure        | The program<br>cally set c                                                                                        | is in the decryption state and can automati-<br>or modify internal parameters             |  |

## 6.2 Button description

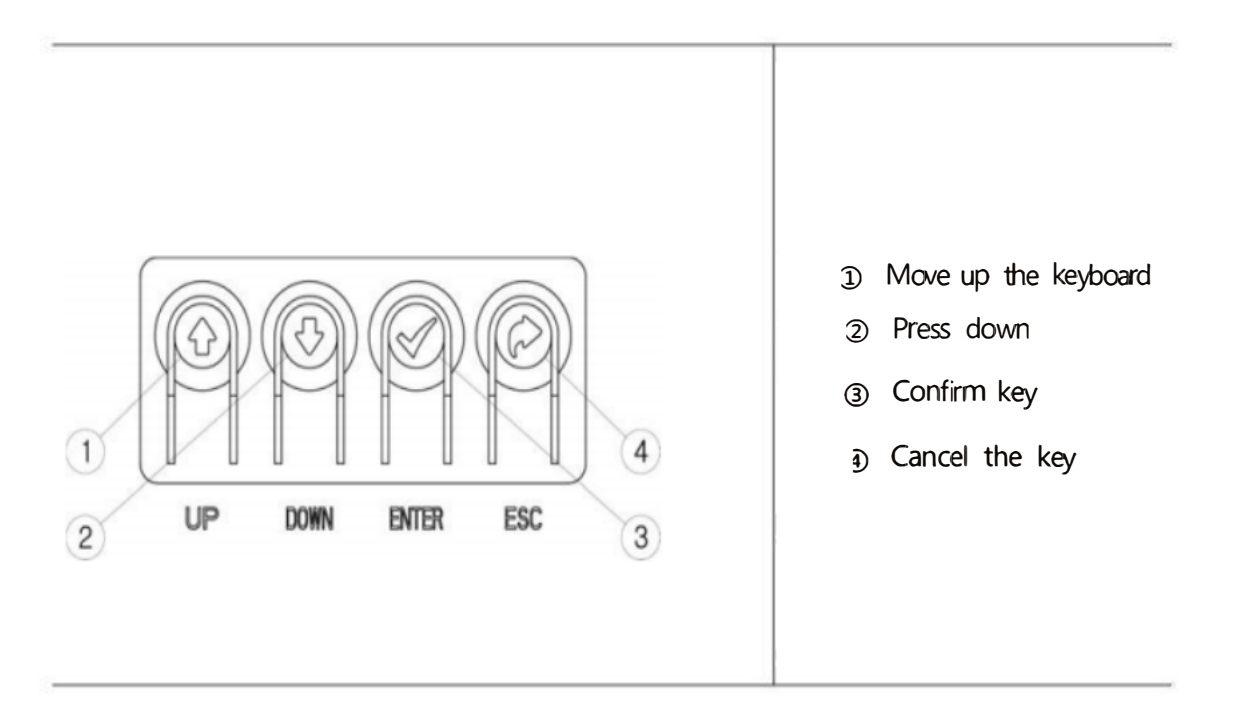

| Keystore | Function | Illustrate                                                                                                    |
|----------|----------|----------------------------------------------------------------------------------------------------|
| ENTER    | Confirm  | <ul> <li>Execute the current menu command</li> <li>Save the modified parameter values</li> </ul>                              |
| ESC      | Cancel   | <ul> <li>Return to the previous menu menu</li> <li>Cancels the currently executed command</li> </ul>                          |
| UP       | UP       | <ul> <li>Movement between menus at the same level</li> <li>Increase the value of the parameter to be modified</li> </ul>      |
| DOWN     | DOWN     | <ul> <li>Movement between dishes at the same level</li> <li>Decrease the value of the parameter you want to modify</li> </ul> |

#### 6.3 Fast automatic setting method

After opening the lid, you can quickly set it up in the following way.

(1) After the program starts with the input of a current signal in the range of  $4^{\sim}$  20mA, press and hold the <ENTER> key for 3 seconds.

2 When "TUNNIG" is displayed, press the <ENTER> key once.

3 When "AUTO RUN" is displayed, press the <ENTER> key once to start the automatic setting process.

#### 6.3.1 Automatically set the process to proceed

Т

When automatic setting is performed, follow the following steps.

Depending on the size of the executing agency, the automatic setting steps can be completed in  $2^5$  minutes.

| <b>STEP0</b> | Determine the zero point position of the valve action speed, that is, the reference point of the valve stop.                                       |
|--------------|----------------------------------------------------------------------------------------------------|
| STEP1        | Verify the zero position of the valve, that is, the position of the valve opening at 0%.                                                           |
| STEP2        | Confirm the end position of the valve, that is, the position where the valve is open at 100%.                                                      |
| STEP3        | Determine the time required to fully open the valve, that is,<br>the time required for the valve to reach the end position from<br>the zero point. |
| STEP4        | Determine the time required to fully close the valve, that is,<br>the time it takes for the valve to reach the zero point from the<br>end point.   |
| STEP5        | When the valve stroke is at 25%, the torque motor adjustment signal (BIAS) is set to the low end of the reference value.                           |
| STEP6        | Check that the torque motor adjustment signal (BIAS) is at a high point reference value when the valve stroke is at 75%.                           |

STI

#### 6.4 Software navigation map

#### Button description

• After inputting the  $4^20\,\text{mA}$  current signal to start the program, press the <ENTER> key for 3 seconds in the display menu to enter the main directory.

**STI** 

- After selecting the main directory with the  ${\rm <UP>}$  and  ${\rm <DOWN>}$  keys, press the  ${\rm <ENTER>}$  key once to enter the corresponding subdirectory.
- The subdirectory menu can be switched by pressing the <UP> and <DOWN> keys.

| Display the menu      | <b>MAIN LIN</b><br>Valve opening%                              | MAIN IN %<br>Input current sign-<br>al%                 | <b>MAIN IN mA</b><br>Input current si-<br>gnal mA                    | <b>MAIN VEL</b><br>Valve action sp-<br>eed                           | <b>MAIN DEV</b><br>Travel error%             |                                                      |
|-----------------------|----------------------------------------------------------------|---------------------------------------------------------|----------------------------------------------------------------------|----------------------------------------------------------------------|----------------------------------------------|------------------------------------------------------|
| Master ca-<br>talogue | <b>TUNNIG</b><br>Automatic Setti-<br>ngs                       | <b>PARAMETR</b><br>Parameter setting                    | <b>DEVICE P</b><br>Motion character-<br>istics are set               | <b>INFOMATN</b><br>View information                                  | <b>DIAGNOST</b><br>Diagnostic mode           | <b>EMERGCy</b><br>Emergency mode                     |
|                       | <b>AUTO RUN</b><br>Execute automatic<br>setting                | <b>DEAD bND</b><br>Dead zone setting                    | ACTU SIG<br>Single/dual action<br>Settings                           | <b>MDL</b><br>Product model                                          | <b>ERR CODE</b><br>Error code                | <b>PASSWORD</b><br>Password                          |
|                       | <b>AM FULL</b><br>Select the auto-<br>matic setting<br>mode    | <b>KP</b><br>KP value set                               | ACTU LIN<br>Set the straight/<br>angle stroke                        | <b>DEVIVER</b><br>Software release                                   | <b>PST RUN</b><br>Perform PST fu-<br>nctions | <b>EMGY OP</b><br>Abnormal valve<br>position setting |
|                       | <b>VAL OPCL</b><br>Manual switch<br>valve                      | <b>KI</b><br>Set the K value                            | <b>FORCE OP</b><br>Force full open<br>signal setting                 | <b>HART VER</b><br>HART edition                                      | <b>PST CFG</b><br>PST parameter<br>setting   | <b>FULL OP</b><br>Manually open<br>the valve fully   |
|                       | <b>VAL ZERO</b><br>Valve zero sett-<br>ing                     | <b>KD</b><br>Set the KD value                           | FORCE CL<br>Set the forced<br>shutdown signal                        | <b>POLL ADD</b><br>HART address                                      | <b>PST REDy</b><br>PST execution<br>results  | <b>FULL CL</b><br>Manually close<br>the valve        |
|                       | <b>VAL END</b><br>Valve end setting                            | <b>GKP</b><br>GKP, value set                            | <b>DAMP</b><br>Setting of valve<br>action speed                      | <b>TRAVEL</b><br>Cumulative jour-<br>ney                             | <b>AL1 URGT</b><br>Fault alarm 1 is<br>set   | <b>STOP</b><br>Keep the current<br>valve position    |
|                       | <b>OUT ZERO</b><br>Feedback signal<br>zero point sett-<br>ing  | <b>GKI</b><br>GKI, value set                            | <b>SPLT ZER</b><br>Set the zero point<br>of the fraction             | <b>OP TIME</b><br>Turn on the cum-<br>ulative time                   | <b>AL2 URGT</b><br>Fault alarm 2 is<br>set   | UNLOCK<br>Encryption/<br>decryption pro-<br>cedure   |
| Subdirect<br>ory      | <b>OUT END</b><br>Set the end point<br>of feedback sig-<br>nal | <b>GKD</b><br>GKD, value set                            | <b>SPLT END</b><br>Set the end point<br>of the fraction              | <b>CL TIME</b><br>Total shutdown<br>time                             |                                              |                                                      |
|                       | IN ZERO<br>Set the zero po-<br>int of input si-<br>gnal        | <b>KF</b><br>Anti-friction sett-<br>ing                 | <b>GOMPENSA</b><br>The compensation<br>shows the error               | <b>DSP NORM</b><br>The opening is<br>displayed in both<br>directions |                                              |                                                      |
|                       | <b>IN END</b><br>Set the end point<br>of input signal          | <b>CHAR</b><br>Flow characteristics<br>are set          | ACT NORM<br>Action/reaction<br>Settings                              | <b>TEMPERAT</b><br>Current ambient<br>temperature                    |                                              |                                                      |
|                       | <b>BIAS25</b><br>Torque motor set<br>value                     | <b>USER DEF</b><br>Customize traffic<br>characteristics | <b>OUT NORM</b><br>Feedback signal is<br>set in both dire-<br>ctions | <b>TEMP MAX</b><br>Record high tem-<br>peratures                     |                                              |                                                      |
|                       | <b>BIAS75</b><br>Set value of to-<br>rque motor                |                                                         | <b>HT NORMR</b><br>HART, positive<br>and negative<br>Settings        | <b>TEMP MIN</b><br>Historic low<br>temperatures                      |                                              |                                                      |

#### 6.5 Display menu instructions

After the program of the product is started, the LCD screen displays the  $\langle MAIN LIN \rangle$  character indicating the valve opening percentage. At this point, pressing the  $\langle UP \rangle$  or  $\langle DOWN \rangle$  key will switch the display menu. By switching through the display menu, you can confirm the valve opening percentage, the actual current input signal size, and other information, but you cannot change parameters or execute task commands.

| Display the menu                                     | Explain                                                                                                    |                                                                                                    |  |
|------------------------------------------------------|----------------------------------------------------------------------------------------------------|----------------------------------------------------------------------------------------------------|--|
|                                                      | Displays the c<br>flow characteri<br>cteristic setti<br>displayed.                                                                                                    | current valve opening percentage and the current<br>istic setting status. Depending on the flow chara-<br>ing status, one of the following five displays is |  |
|                                                      | Show value                                                                                                    | Explain                                                                                                    |  |
| <b>MAIN LIN</b><br>Valve opening                     | MAIN LIN                                                                                                    | Indicates that the flow characteristics are set to linear.                                                                                                  |  |
|                                                      | MAIN EQ1                                                                                                    | Indicates that the flow characteristic is set to equal percentage 1.                                                                                        |  |
|                                                      | MAIN EQ2                                                                                                    | Indicates that the flow characteristic is set to equal percentage 2.                                                                                        |  |
|                                                      | MAIN QO                                                                                                    | Indicates that the flow characteristic is set to fast open.                                                                                                 |  |
|                                                      | MAIN USR                                                                                                    | Indicates that the flow characteristics are set<br>to 17 user-defined points.                                                                               |  |
| <b>MAIN IN %</b><br>Input current si-<br>gnal%       | <ul> <li>The actual current signal received by the locator is displayed as a percentage.</li> <li>If the percentage of the current signal input by the control room or manual controller is different from that recognized by the positioner, please confirm whether the power supply of the input signal is normal.</li> <li>If the current signal source is normal, please enter the subdirectory <in zero=""> and <in end=""> of the TUNNING main directory, and reset the zero point (4mA) and end point (20mA) of the input signal.</in></in></li> </ul> |                                                                                                    |  |
| <b>MAIN IN mA</b><br>Input current<br>si-<br>gnal mA | <ul> <li>The magnitude of the current signal received by the locator is displayed in milliamps.</li> <li>If the current signal input by the control room or manual controller is different from the current value identified by the positioner, please confirm whether the power supply of the input signal is normal.</li> <li>If the current signal source is normal, please enter the subdirectory <in zero=""> and <in end=""> of the TUNNING main directo-</in></in></li> </ul>                                                                          |                                                                                                    |  |

|                                       | input signal.                                                                                                    |
|---------------------------------------|----------------------------------------------------------------------------------------------------|
| <b>MAIN VEL</b><br>Valve action speed | The valve action speed is displayed by numbers<br>The speed of the action is between-2047 and +2048. The negative<br>number represents the speed at which the valve opens, the<br>positive number represents the speed at which the valve closes,<br>and 0 represents the stop. The greater the absolute value, the<br>faster the speed of the action. |
| <b>MAIN DEV</b><br>Travel error       | Displayed as a percentage, the error between the input<br>current signal percentage and the current valve opening<br>percentage. The greater the error percentage, the worse the<br>action characteristics, and 0 represents normal action perf-<br>ormance.                                                                                           |

31

#### 6.6 Main directory description

The main directory is a menu that categorizes multiple parameters and commands into six categories by function.

#### Enter the method

• After the input  $4^20$  mA signal product starts, press the <ENTER>3 key for seconds to enter the main directory mode.

• After entering the main directory, you can switch between the main directories by pressing the UP or DOWN keys.

• Press the ENTER key once for the selected main directory to enter the subdirectory of the corresponding main directory.

| Master catalogue                                       | The main function of the subdirectory                                                                                                    |  |  |
|--------------------------------------------------------|----------------------------------------------------------------------------------------------------|--|--|
| TUNNING                                                | Automatic setting is performed                                                                                                    |  |  |
| Automatic set mode                                     | Change the zero and end point of the valve Change the zero and end point of the feedback signal                                                                                                    |  |  |
| <b>PARAMETR</b><br>Parameter setting                   | Dead zone setting<br>Change the PID value to change the flow characteristics                                                                                                    |  |  |
| <b>DEVICE P</b><br>Motion character-<br>istics are set | • The action speed of the valve is adjusted according to the<br>single/dual action form set by the actuator and the direct/<br>angle stroke set by the actuator to adjust the forced fully<br>open/forced fully closed function<br>Set up positive/negative effects |  |  |
| <b>INFOMATN</b><br>View information                    | Confirm the product model<br>Verify software and HART version<br>Confirm the time required to fully open/close<br>Confirm the current ambient temperature, historical maximum<br>temperature, and historical minimum temperature                                    |  |  |
| DIAGNOST                                               | Confirm the fault code                                                                                                    |  |  |
| Diagnostic mode                                        | Set part of the trip test function (PST) Set fault alarm function (ALARM)                                                                                                    |  |  |
| <b>EMERGNCy</b><br>Emergency mode                      | Set valve position (fully open, fully closed, or maintain<br>• current position) in case of abnormality. Manually force<br>fully open, fully closed, or maintain current valve<br>position<br>Encryption (LOCK) or decryption (UNLOCK) program                      |  |  |

The following is a detailed description of the functions of the sub - directories corresponding to the main directory and the parameter setting methods.

STI

- Press the key once in the home directory <ENTER>to enter the corresponding subdirectory.
- Subdirectories can be switched between them using a <UP>key or <DOWN>key.

## A subdirectory of TURNING

| subdirectory                          |                                     | Feature description                                                                                                    |                                                                                                    |  |  |
|---------------------------------------|-------------------------------------|----------------------------------------------------------------------------------------------------|----------------------------------------------------------------------------------------------------|--|--|
|                                       |                                     | Set it automatically.                                                                                                    |                                                                                                    |  |  |
|                                       |                                     | <ul> <li>It can be automatically set for any signal in the range of 4~20mA.</li> </ul>                                         |                                                                                                    |  |  |
| AUTO RUN<br>Perform automatic setting | AUTO RUN<br>form automatic settings | <ul> <li>It takes 1~3 mir<br/>the actuator</li> </ul>                                                                          | nutes to set the completion time automatically according to the size of                                                                            |  |  |
|                                       |                                     |                                                                                                    | warn                                                                                                    |  |  |
|                                       |                                     | During this proce                                                                                                    | ess, the valve will move up and down, please pay attention to safety.                                                                              |  |  |
|                                       |                                     | Select the aut the site condition                                                                                              | o-set mode. Selective settings can be made according to ons, and this process is added                                                             |  |  |
|                                       |                                     | The time is s<br>be avoided.                                                                                                   | et automatically and other parameters can                                                                                                    |  |  |
|                                       |                                     | Selectable mode                                                                                                    | illustrate                                                                                                    |  |  |
|                                       | АМ                                  | AM FULL                                                                                                    | Reset all parameters.                                                                                                    |  |  |
| Select the auto-set mode              | lect the auto-set mode              | AM BIAS                                                                                                    | Reset the motor adjustment value, but do not change other parameters.                                                                              |  |  |
|                                       |                                     | AM PIDb                                                                                                    | Resets the PID setting without changing other parameters.                                                                                          |  |  |
|                                       |                                     | AM ZEb R                                                                                                    | Resets the zero and end positions of the valve, but does not change other parameters                                                               |  |  |
|                                       |                                     | Factory set value                                                                                                    | AM FULL                                                                                                    |  |  |
|                                       | VAL O P / C L                       | Independent of the current input signal, the <up><down>valve can be opened an closed manually by or with a button.</down></up> |                                                                                                    |  |  |
|                                       | Manually open and close the valve   |                                                                                                    |                                                                                                    |  |  |
|                                       | VALZERO                             | Manually set the zero position of the valve.                                                                                   |                                                                                                    |  |  |
| Valve zero                            |                                     | Enter 4mA, press <up>or <down>key to select the zero position of the valve and pres</down></up>                                |                                                                                                    |  |  |
|                                       | setting                             | <enter>key to save, the positioner defaults to this position as the zero position of the valve.</enter>                        |                                                                                                    |  |  |
|                                       | VAL END                             | Manually set the end position of the valve.                                                                                    |                                                                                                    |  |  |
| Valve end setting.                    |                                     | Enter 20mA, pr<br><enter>key to<br/>valve.</enter>                                                                             | ess <up>or <down>key to select the end position of the valve save, the positioner defaults to this position as the end position of the</down></up> |  |  |

|                    | Manually set the zero point position of the valve position                                                       |
|--------------------|----------------------------------------------------------------------------------------------------|
|                    | feedback signal.                                                                                                 |
|                    | Enter the 4mA current signal to make the valve reach the zero                                                    |
|                    | point position, change the value by pressing the <up> or <down> <math display="inline">\!\!\!</math></down></up> |
| OUT ZERO           | key, and press the <enter> key to save. Confirm whether the</enter>                                              |
| Feedback signal    | feedback current signal is 4mA, and if there is a deviation,                                                     |
| zero point setting | continue to change the corresponding value until the feedback 4                                                  |
|                    | mA current signal.                                                                                               |
|                    | A Pay attention to                                                                                               |
|                    | After adding the feedback module, you must first perform a                                                       |
|                    | feedback zero setting.                                                                                           |
|                    | Manually set the end position of the valve position feedback                                                     |
|                    | signal.                                                                                                    |
|                    | Enter 20mA current signal to make the valve reach the zero                                                       |
|                    | point position, change the value according to <up> or <down>.</down></up>                                        |
| OUT FND            | and press (ENTER) key to save. Confirm whether the feedback                                                      |
| Sot the ord point  | current signal is 4mA. if there is a deviation, continue to                                                      |
| of foodback signal | change the corresponding value until the feedback 20mA current                                                   |
| Of Teeuback Signat | signal is 4mA.                                                                                                   |
|                    | Pay attention to                                                                                                 |
|                    | After adding the feedback module, you must first execute the                                                     |
|                    | feedback endpoint setting.                                                                                       |
|                    | Set the zero position of the input signal.                                                                       |
|                    | If the current input signal identified by (MAIN IN%) or (MAIN                                                    |
|                    | $ \mathbf{m} $ in the display menu is different from the actual input                                            |
| IN ZERO            | current size you can set it through this menu                                                                    |
| Set the zero point | Enter 4mA in this menu and press (ENTER) twice to save.                                                          |
| of input signal    | Pay attention to                                                                                                 |
|                    | After changing the circuit hoard or initializing the program                                                     |
|                    | you must first set the zero value of the input signal.                                                           |
|                    | Set the end position of the input signal.                                                                        |
|                    | If the input current signal identified by $\langle MAIN   IN \rangle_{Or} \langle MAIN \rangle$                  |
|                    | mA in the display monu is different from the actual input                                                        |
| IN END             | aumont size you con set it through this monu                                                                     |
| Set the end point  | Enter 20mA in the many and made 2 (ENTER) have to save                                                           |
| of input signal    | Enter 20mA in the menu and press 2 \ENIER/ Keys to save.                                                         |
|                    | Pay attention to                                                                                                 |
|                    | After changing the circuit board or initializing the program,                                                    |
|                    | you must first set the end value of the input signal.                                                            |
| BIAS25             | The valve stroke is at the base value of the position torque                                                     |
| Set value of tor-  | motor at 25%.                                                                                                    |
| que motor          | This value is automatically saved after the setting is set, and                                                  |
| 4                  | the user does not need to change the setting.                                                                    |
| BIAS75             | The valve stroke is at $\overline{75\%}$ of the base torque of the motor.                                        |
| Torque motor set   | This value is automatically saved after the setting is set, and                                                  |
| value              | the user does not need to change the setting value.                                                              |

| Subdirectory                     | Function declaration                                                                                                    |
|----------------------------------|----------------------------------------------------------------------------------------------------|
|                                  | Dead zone range, that is, the allowable error range.                                                                                                    |
| <b>DEAD BND</b><br>Dead zone     | • When the valve stem friction force is too large and the oscillation phenomenon occurs, the oscillation phenomenon can be solved by increasing the dead zone percentage within the allowable range on site.                                                                                                    |
| setting                          | <ul> <li>If the set value is too large, the adjustment accuracy will decrease.</li> <li>Range of set value 0~100%</li> <li>Set value at time of delivery 0.3%</li> </ul>                                                                                                    |
| <b>KP</b><br>KP value set        | P is the proportional constant value of the regulating signal during<br>the process of reaching the target. <ul> <li>When the KP value is too large, the speed to reach the target<br/>value is accelerated, but it is easy to oscillate.</li> <li>When the KP value is too small, the valve stability is improved,<br/>but the adjustment speed is slower.</li> </ul> Range of set value <ul> <li>O~500.0</li> </ul> Set value at time of delivery |
| <b>Kl</b><br>SettheKvalue        | The I adjustment value is the integral constant value that compens-<br>ates for the percentage error during the process of reaching the<br>target.<br>If the set value of K is too large, the time to reach the target<br>is accelerated, but it is easy to produce oscillation phenomenon.<br>If the value of the Ki setting is too small, the time to reach<br>the target becomes slower.<br>Range of set value<br>of delivery<br>Indefinite      |
| <b>KD</b><br>Set the KD<br>value | D adjustment value, that is, the differential constant value of<br>adding or subtracting the percentage error during the process of<br>reaching the target.<br>• If the KD setting is too large, the speed to reach the target is<br>slower.<br>• If the KD setting value is too small, it is easy to produce<br>oscillation phenome                                                                                                    |
| <b>GKP</b><br>GKP valueset       | P is the proportional constant value of the regulating signal during<br>the process of reaching the target.<br>• It has the same function as the above KP adjustment value. When<br>the valve stroke enters the error range of $\pm 1\%$ , the KP setting<br>value does not play a role, and the GKP setting value is applicable.<br>Range of set value $0\sim500.0$                                                                                |

0~500.0

Indefinite

Set value at time

#### A subdirectory of PARAMETR

#### Smart valve positioner ST-6 series

|                                | of delivery                                                                                                    |                                                                                                    |  |
|--------------------------------|----------------------------------------------------------------------------------------------------|----------------------------------------------------------------------------------------------------|--|
|                                | The adjustment value                                                                                                    | e is the integral constant value that compensates                                                                                                    |  |
| <b>GKI</b><br>GKI value<br>set | It has the same<br>the valve stroke e<br>value does not work,<br>Range of set value                                                                                                    | error during the process of reaching the target.<br>e function as the above KI adjustment value. When<br>nters the error range of $\pm 1\%$ , the KI setting<br>and GKI is applicable, setting value.<br>0~500.0 |  |
|                                | Set value at time<br>of delivery                                                                                                    | Indefinite                                                                                                    |  |
|                                | D adjustment value,<br>adding or subtract                                                                                                    | that is, the differential constant value for<br>ing the percentage error during the process of                                                                                                    |  |
| <b>GKD</b><br>GKD value<br>set | reaching the target.<br>It has the same function as the above KD adjustment value. When the valve stroke enters the error range of $\pm 1\%$ , the KD set value does not play a role, and GKD is applicable, and the set value is set. |                                                                                                    |  |
|                                | Range of set value                                                                                                    | 0~500.0                                                                                                    |  |
|                                | Set value at time<br>of delivery                                                                                                    | Indefinite                                                                                                    |  |

35

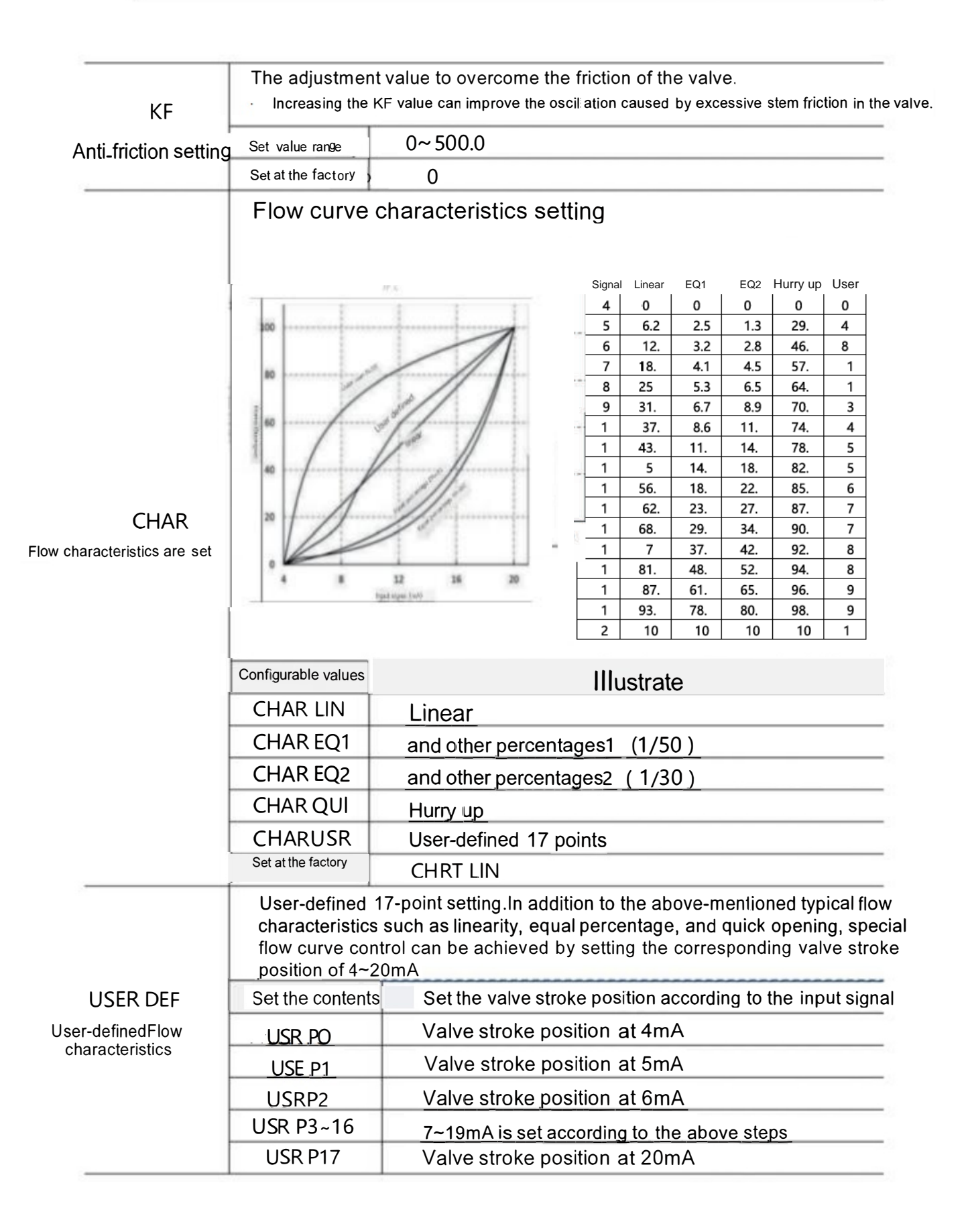

#### A subdirectory of DEVICE P

| Subdirectory         | Function declaration                                               |                                       |                                 |  |
|----------------------|--------------------------------------------------------------------|---------------------------------------|---------------------------------|--|
|                      | Single action or double action is set according to the form of the |                                       |                                 |  |
|                      | executive agency.                                                  |                                       |                                 |  |
|                      | A Pay attention to                                                 |                                       |                                 |  |
|                      | If the set value                                                   | e does not match th                   | e function of the actuator, the |  |
| Singlo/dual          | product accuracy                                                   | will be affected.                     |                                 |  |
| Single/dual          |                                                                    | ACTU SNG                              | Single-action                   |  |
| action Setti-<br>ngs | Settable values                                                    | ACTU DbL                              | Double-acting                   |  |
|                      | Set value at                                                       |                                       |                                 |  |
|                      | time of deliv-                                                     | ACT                                   |                                 |  |
|                      |                                                                    | ACT                                   | USNG                            |  |
|                      | ery                                                                |                                       |                                 |  |
|                      | According to the                                                   | e valve and actuat                    | or form, set linear or angular  |  |
|                      | travel.                                                            |                                       |                                 |  |
|                      |                                                                    | <b>Δ</b> Pay att                      | ention to                       |  |
|                      | If the set valu                                                    | e does not match t                    | the valve or actuator form, the |  |
| Sot the stra-        | product accuracy                                                   | will be affected.                     |                                 |  |
| ight/anglo           | Settable values                                                    | ACTU LIN                              | Straight stroke                 |  |
| ight/angle           |                                                                    | ACTU ROT                              | Linear stroke                   |  |
| Stroke               | Set value at                                                       |                                       |                                 |  |
|                      | time of deliv-                                                     | ACT                                   | UTIN                            |  |
|                      | erv                                                                |                                       |                                 |  |
|                      |                                                                    |                                       |                                 |  |
|                      | Set the percentage of the forced full open signal.                 |                                       |                                 |  |
|                      | When the input                                                     | signal is grea                        | ter than the set value, the     |  |
|                      | output pressure value set by the pressure reducing valve is        |                                       |                                 |  |
|                      | supplied to the                                                    | actuator, so that                     | the valve is fully open.        |  |
|                      | <ul> <li>Valve stroke</li> </ul>                                   | 3%                                    | •                               |  |
|                      | 100                                                                |                                       |                                 |  |
|                      |                                                                    |                                       | /                               |  |
|                      |                                                                    |                                       |                                 |  |
| FORCE OP             |                                                                    |                                       | /                               |  |
| Force the full       |                                                                    | 5º                                    |                                 |  |
| opon signal          |                                                                    | Have                                  |                                 |  |
| open signai          |                                                                    | Value                                 |                                 |  |
|                      |                                                                    | /                                     |                                 |  |
|                      |                                                                    | /                                     |                                 |  |
|                      |                                                                    | /                                     |                                 |  |
|                      | 0                                                                  | · · · · · · · · · · · · · · · · · · · | Input signal%                   |  |
|                      | 0                                                                  | Fully closed signal exctingfit        | 100                             |  |
|                      | Set the range                                                      |                                       |                                 |  |
|                      | of values                                                          | 0~100%                                |                                 |  |
|                      | Set value at                                                       | 100%                                  |                                 |  |

| time of deliv- |                                               |
|----------------|-----------------------------------------------|
| ery            |                                               |
| <br>Remarks    | This function does not work when set to 100%. |

|               | Set the percentage of forced shutdown signals.                     |                                                    |  |  |
|---------------|--------------------------------------------------------------------|----------------------------------------------------|--|--|
|               | previous page figure)                                              |                                                    |  |  |
|               | When the input signal is less than the set value, the air pressure |                                                    |  |  |
|               | in the chamber of                                                  | f the actuator connected to the outlet 1 is forced |  |  |
| FORCE CL      | to empty, so tha                                                   | t the valve is fully closed.                       |  |  |
| Force a shut- | A range can be                                                     |                                                    |  |  |
| down signal   | set                                                                | 0~100%                                             |  |  |
|               | Set value at                                                       |                                                    |  |  |
|               | time of deliv-                                                     | 0.3%                                               |  |  |
|               | ery                                                                |                                                    |  |  |
|               | Remarks                                                            | This function does not work when set to 0%.        |  |  |
|               | The valve action                                                   | n speed can be set.                                |  |  |
|               | The larger the                                                     | set value, the slower the valve action speed.      |  |  |
|               | Through this f                                                     | function, the oscillation phenomenon of small      |  |  |
| DAMP          | actuators can be                                                   | e solved.                                          |  |  |
| Valve action  | A range can be                                                     | 0~10%                                              |  |  |
| speed         | set                                                                |                                                    |  |  |
| -             | Set value at                                                       |                                                    |  |  |
|               | time of deliv-                                                     | 0%                                                 |  |  |
|               | ery                                                                |                                                    |  |  |
|               | Remarks                                                            | This function does not work when set to 0%.        |  |  |
|               | When performing                                                    | process control, set the percentage of zero sign-  |  |  |
|               |                                                                    |                                                    |  |  |
|               | For example, set it to 50%, as shown in Figure 12mA signal         |                                                    |  |  |
|               | corresponding to valve 0% position.                                |                                                    |  |  |
|               | Valve                                                              | stroke%                                            |  |  |
|               | 100                                                                | /                                                  |  |  |
|               |                                                                    |                                                    |  |  |
| SFLI ZER      |                                                                    | med case                                           |  |  |
| Set the zero  |                                                                    | Vares                                              |  |  |
| point of the  |                                                                    |                                                    |  |  |
| fraction      | 0                                                                  |                                                    |  |  |
|               | Ű                                                                  | 12mA 20mA                                          |  |  |
|               | A range can be                                                     |                                                    |  |  |
|               | set                                                                | 0~100%                                             |  |  |
|               | Set value at                                                       |                                                    |  |  |
|               | time of deliv-                                                     | 0%                                                 |  |  |
|               | ery                                                                |                                                    |  |  |
|               |                                                                    |                                                    |  |  |
|               | When performing                                                    | process control. set the percentage of end point   |  |  |
| Set the set   | signal                                                             | process control, but the percentage of the point   |  |  |
| set the end   | U signal.                                                          |                                                    |  |  |
|               | to value $100\%$                                                   | it to bow, as shown in right 12mm corresponding    |  |  |
| 11action      | 10 VALVE 100/0.                                                    |                                                    |  |  |

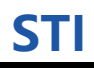

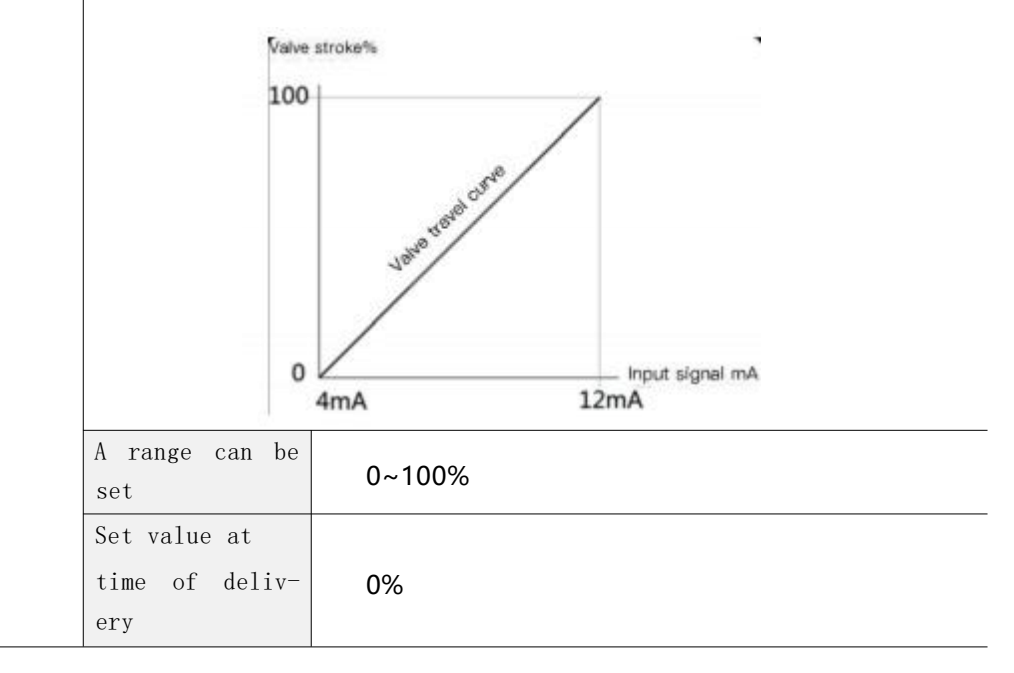

38

\_

|                | Correct the error between the percentage of the opening of the LCD |                     |                                  |  |  |
|----------------|--------------------------------------------------------------------|---------------------|----------------------------------|--|--|
|                | display and the :                                                  | actual nercentage o | of the value travel              |  |  |
|                | For example the                                                    | offortivo rotatio   | n Angle of ST-6 is 60 degrees    |  |  |
|                | but because the effective rotation Angle is too small due to       |                     |                                  |  |  |
|                | but because the effective rotation Angle is too small due to       |                     |                                  |  |  |
|                | installation pro                                                   | blems, there will   | be an error between the LCD      |  |  |
| COMPENSA       | display percentag                                                  | ge and the actual   | valve travel percentage. At this |  |  |
| The compensa-  | time, the error                                                    | can be compensat    | ted by adjusting the "COMPENSA"  |  |  |
| tion shows the | percentage.                                                        | A                   |                                  |  |  |
| error          |                                                                    | <b>Δ</b> Pay att    | cention to                       |  |  |
| 01101          | This function i                                                    | s applied to the    | linear stroke product, and the   |  |  |
|                | angular stroke p                                                   | product must be se  | et to 0%.                        |  |  |
|                | Settable values                                                    | 0~100%              |                                  |  |  |
|                | Set value at                                                       | Straight stro-      | 294                              |  |  |
|                | time of deliv-                                                     | ke:                 | 2.70                             |  |  |
|                | ery                                                                | Linear stroke       | 0%                               |  |  |
|                | Change the valve                                                   | e action form.      |                                  |  |  |
|                | Retroact                                                           | tion (RA)           | Positive effect (DA)             |  |  |
|                | Endow setundary                                                    | 4                   | Kedua atomicati                  |  |  |
|                | 100                                                                |                     | 100                              |  |  |
|                | 41                                                                 | /                   |                                  |  |  |
|                | AS                                                                 | */                  | at stra                          |  |  |
| ACT NORM       | stand                                                              |                     | Janat                            |  |  |
| Action/        |                                                                    |                     |                                  |  |  |
| reaction set-  | 0                                                                  | Input signal mA     | 0 Input signal mA                |  |  |
| ting           | 4mA                                                                | 20mA                | 2011A 411A                       |  |  |
|                | Settable values                                                    | ACT NORM            | Retroaction                      |  |  |
|                |                                                                    | ACT REVE            | Positive effect                  |  |  |
|                | Set value at                                                       |                     |                                  |  |  |
|                | time of deliv-                                                     | ACT NORM (react     | tive)                            |  |  |
|                | ery                                                                |                     |                                  |  |  |
|                | The valve positio                                                  | on feedback signal  | is output at the same percentage |  |  |
|                | or opposite percentage of the valve travel.                        |                     |                                  |  |  |
|                | Positive c                                                         | output (DA)         | Inverted output (RA)             |  |  |
|                |                                                                    |                     | Nakeo strokans                   |  |  |
|                | Valvo strokeni                                                     | 7                   | 100                              |  |  |
| OUT NORM       | 100                                                                | /                   |                                  |  |  |
| Feedback sig-  | 501                                                                | /                   | a are                            |  |  |
| nal positive/  | Jet /                                                              |                     |                                  |  |  |
| negative       | ~                                                                  |                     |                                  |  |  |
| Setting        |                                                                    |                     |                                  |  |  |
| betting        | 4mA                                                                | 20mA                | 20mA 4mA                         |  |  |
|                |                                                                    | OUT NORM            | Positive feedback output         |  |  |
|                | Settable values                                                    | OUT REVE            | Reverse feedback output          |  |  |
|                | Set value at                                                       |                     | · ·                              |  |  |
|                | time of deliv-                                                     | Positive output     | ; (OUT NORM)                     |  |  |

|               | ery                                  |                           |           |             |         |    |
|---------------|--------------------------------------|---------------------------|-----------|-------------|---------|----|
|               | The HART commu                       | nication signal           | adjusts t | the valve   | opening | in |
| HT NORM       | either forward or reverse direction. |                           |           |             |         |    |
| HART signal   |                                      | HT NORM Forward direction |           |             |         |    |
| positive /    | Settable values                      | HT REVE                   | Opposi    | ite directi | on      |    |
| Counter assu- | Set value at                         |                           |           |             |         |    |
| mptions       | time of deliv-                       | HT NORM (posit            | ive)      |             |         |    |
|               | ery                                  |                           |           |             |         |    |

| 2  | 0 |
|----|---|
| -≺ | ч |
| -  | - |

#### A subdirectory of INFOMATN

The following information can be confirmed through the subdirectory.

| Subdirectory | Function declaration                                                                                                    |                                                                                                    |  |  |
|--------------|----------------------------------------------------------------------------------------------------|----------------------------------------------------------------------------------------------------|--|--|
| MDL          | Display the model number of the product.                                                                                                    |                                                                                                    |  |  |
| DEVI VER     | Display the software version.                                                                                                    |                                                                                                    |  |  |
| HART VER     | Displays the HART communication protocol version.                                                                                                    |                                                                                                    |  |  |
| POLL ADD     | Protocol address used for HART communication.                                                                                                    |                                                                                                    |  |  |
| TRAVEL       | The cumulative stroke value of the valve action after the locator<br>is started is displayed as (K%).<br>The travel distance of the valve from fully closed to fully open is<br>measured in 100%=0.001K%. For example, the travel value (TRAVEL)<br>shows 1K%, which means that the valve has moved 1000 times in<br>percentage of travel. |                                                                                                    |  |  |
| OP TIME      | Time required for values to go from fully closed to fully open when automatic setting is performed. Unit: seconds                                                                                                    |                                                                                                    |  |  |
| CL TIME      | Time required for values to go from fully open to fully closed when<br>automatic setting is performed. Unit: seconds                                                                                                    |                                                                                                    |  |  |
|              | The valve opening is displayed in positive or reverse direction on the LCD.                                                                                                    |                                                                                                    |  |  |
|              | Settable val-<br>ues                                                                                                    | Explain                                                                                                    |  |  |
|              | <b>DSP NORM</b><br>Positive dis-<br>play                                                                                                    | When the valve opening is 0%, the LCD screen<br>displays 0%; when the valve opening is 100%, the<br>LCD screen displays 100%. |  |  |
| DSP          | <b>DSP REVE</b><br>Reverse video                                                                                                    | When the valve opening is 0%, the LCD screen shows 100%; when the valve opening is 100%, the LCD screen shows 0%.             |  |  |
|              | DSP NORM (positive display)                                                                                                    |                                                                                                    |  |  |
| TEMPERAT     | The current ambient temperature is confirmed by the temperature sensor built into the circuit board.                                                                                                    |                                                                                                    |  |  |
| ТЕМР МАХ     | The highest his is first used.                                                                                                    | The highest historical ambient temperature value after the product is first used.                                             |  |  |
| TEMP MIN     | The minimum hi<br>after it is fin                                                                                                    | storical ambient temperature value for the product                                                                            |  |  |

## DIAGNOST SUBDIRECTORY

| Subdirectory                        | Feature description                                                                                                    |                                                                                                    |                                                                                                    |  |
|-------------------------------------|----------------------------------------------------------------------------------------------------|----------------------------------------------------------------------------------------------------|----------------------------------------------------------------------------------------------------|--|
| FRR CODE                            | Displays the p                                                                                                    | roduct fault code.                                                                                                    |                                                                                                    |  |
|                                     | Problems that arise during debugging or operation can be resolved by confirming fault code<br>For details, please refer to the Fault Code Description section. (See page 49) |                                                                                                    |                                                                                                    |  |
| Fault codes                         |                                                                                                    |                                                                                                    |                                                                                                    |  |
|                                     | Set wheth                                                                                                    | er to perform                                                                                                    | the PST function or not.                                                                                                    |  |
| PST RUN<br>Perform                  | PST<br>Meaning                                                                                                    | The Partial Stroke<br>Nithin the scope of<br>adjusted in a sma<br>tightening due to la<br>and to ensure the                                                                                                    | e Test function is one that does not affect the fie<br>of the flow system process, the valve is<br>Il range to prevent the valve stem from<br>ong-term maintenance of a certain position,<br>normal operation of the valve in an emergency                                   |  |
| PST                                 | Configurable                                                                                                    | PST RUN                                                                                                    | Perform PST function                                                                                                    |  |
| Tunction                            | values                                                                                                    | PST OFF                                                                                                    | Turn off the PST feature                                                                                                    |  |
|                                     | Factory set value                                                                                                    | PST OFF ( Tu                                                                                                    | Irn off the PST feature)                                                                                                    |  |
|                                     | Talve travel PST                                                                                                    | TIME LATENCY                                                                                                    | LIMIT TIME                                                                                                    |  |
|                                     | ts POINT                                                                                                    | OS POINT<br>deviation                                                                                                    | PST End<br>+1.0%<br>+1.0%<br>-1.0%<br>Anal Therey.                                                                                                    |  |
| PST CFG<br>PST parameter<br>setting | 15 POINT                                                                                                    | OS POINT<br>deviation                                                                                                    | PST End<br>+1.0%<br>+1.0%<br>INTERVAL<br>EMERGENCY<br>TITLUSTRATE                                                                                                    |  |
| PST CFG<br>PST parameter<br>setting | Parameter<br>OS POINT                                                                                                    | Set the PST sta<br>THE VALVE STRO<br>STARTING SET P<br>AND IF IT IS OUT<br>STROKE ENTERS<br>Set value range                                                                                                    | Illustrate         arting valve stroke position.         KE POSITION IS WITHIN ±1% OF THE OSITION "OS POINT" TO START THE PST, SIDE THIS RANGE, WAIT UNTIL THE VALVE STHIS RANGE BEFORE STARTING THE PST         0~100%                                                      |  |
| PST CFG<br>PST parameter<br>setting | Parameter<br>OS POINT                                                                                                    | Set the PST state<br>THE VALVE STRO<br>STARTING SET P<br>AND IF IT IS OUT<br>STROKE ENTERS<br>Set value range<br>Factory set value                                                                                                    | <b>Illustrate</b><br><b>arting valve stroke position.</b><br><b>DEXERCISION IS WITHIN ±1% OF THE</b><br>OSITION IS WITHIN ±1% OF THE<br>OSITION IS POINT" TO START THE PST,<br>SIDE THIS RANGE, WAIT UNTIL THE VALVE<br>THIS RANGE BEFORE STARTING THE PST<br>O~100%<br>100% |  |
| PST CFG<br>PST parameter<br>setting | Parameter<br>OS POINT                                                                                                    | Set the PST states<br>THE VALVE STRO<br>STARTING SET P<br>AND IF IT IS OUT<br>STROKE ENTERS<br>Set value range<br>Factory set value<br>Set the first                                                                                                    | Illustrate         arting valve stroke position.         OKE POSITION IS WITHIN ±1% OF THE         OSITION "OS POINT" TO START THE PST,         SIDE THIS RANGE, WAIT UNTIL THE VALVE         O~100%         100%         target value of PST.                               |  |
| PST CFG<br>PST parameter<br>setting | Parameter<br>OSPOINT<br>1S POINT                                                                                                    | Set the PST states of the value set value range set value range set value set value set value set value range set value range set value set value range set value range set value set value se | <b>Illustrate</b><br><b>Illustrate</b><br><b>Arting valve stroke position.</b><br><b>O~100%</b><br><b>O~100%</b>                                                                                                    |  |

|          | Set the second target value of PST.                                                                                                    |                                                                                                    |  |  |
|----------|----------------------------------------------------------------------------------------------------|----------------------------------------------------------------------------------------------------|--|--|
| 2N POINT | Range of set<br>value                                                                                                    | 0~100%                                                                                                    |  |  |
|          | Factory set value                                                                                                    | 80%                                                                                                    |  |  |
| INTERVAL | After executing<br>time before exect<br>PST function, per<br>Successfully rea<br>" and the second<br>completion of the<br>by "INTERVAL", per<br>the first execut<br>Range of set<br>value<br>Factory set                                                                                                    | the first PST, wait for the standby<br>uting the second PST. When running the<br>erform the same steps twice in total.<br>ching the first target value "1S POINT<br>and target value "2S POINT" marks the<br>ne first execution. After the time set<br>proceed with the exact same process as<br>ion.<br>1 to 100 seconds<br>20 second |  |  |
| LATENCy  | value20 secondWhen the PST function is executed, after reaching th<br>first target value "1S POINT", it goes to the stand<br>time of the second target value "2S POINT". That is<br>after successfully reaching the first target value<br>the valve returns to the starting position and wait<br>for the time set by "LATENCy" before going to th<br>second target value "2S POINT".ATENCyRange of set<br>value1 to 100 seconds |                                                                                                    |  |  |
| LMT TIME | valueTo secondThe time to reach the target value is allowed. If th<br>time to reach the target value exceeds the set "LM<br>TIME" time or the valve does not move during th<br>execution of PST, the execution of PST is judged t<br>fail, the execution of PST function is stopped, an<br>the valve position returns to the position before th<br>execution of PST.Range of set<br>value0~100 secondsFactory set0~100 seconds  |                                                                                                    |  |  |
| EMERGNCY | The allowable error range is allowed during the execution of PST. That is, during the execution of PST, if the valve position exceeds the "EMERGNCY" set value, the PST function is stopped and the valve position returns to the previous position of PST.<br>A range can be set<br>Factory set<br>15%                                                                                                    |                                                                                                    |  |  |

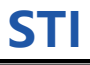

Confirm the execution results of the PST function. During the execution of PST, the LCD screen displays the following information according to the set value and the execution result. Please refer to the following table to confirm the execution result information of PST.

|                                       | Show value | Explain                                                                                      |  |  |  |
|---------------------------------------|------------|----------------------------------------------------------------------------------------------|--|--|--|
| PST REDV                              | PST REDy   | PST is about to be executed.                                                                 |  |  |  |
| PST execution PST SUCS The PST execut |            | The PST execution was successful.                                                            |  |  |  |
| results                               | PST TOUT   | "LMT TIME" fails to reach the target value within the set time value range.                  |  |  |  |
|                                       | PST FIXD   | The valve is not moving.                                                                     |  |  |  |
|                                       | PST DOUT   | More than 1% above the target value.                                                         |  |  |  |
|                                       | PST EMRG   | Exceeds the allowable valve position error range, that is, exceeds the "EMERGNCY" set value. |  |  |  |

42

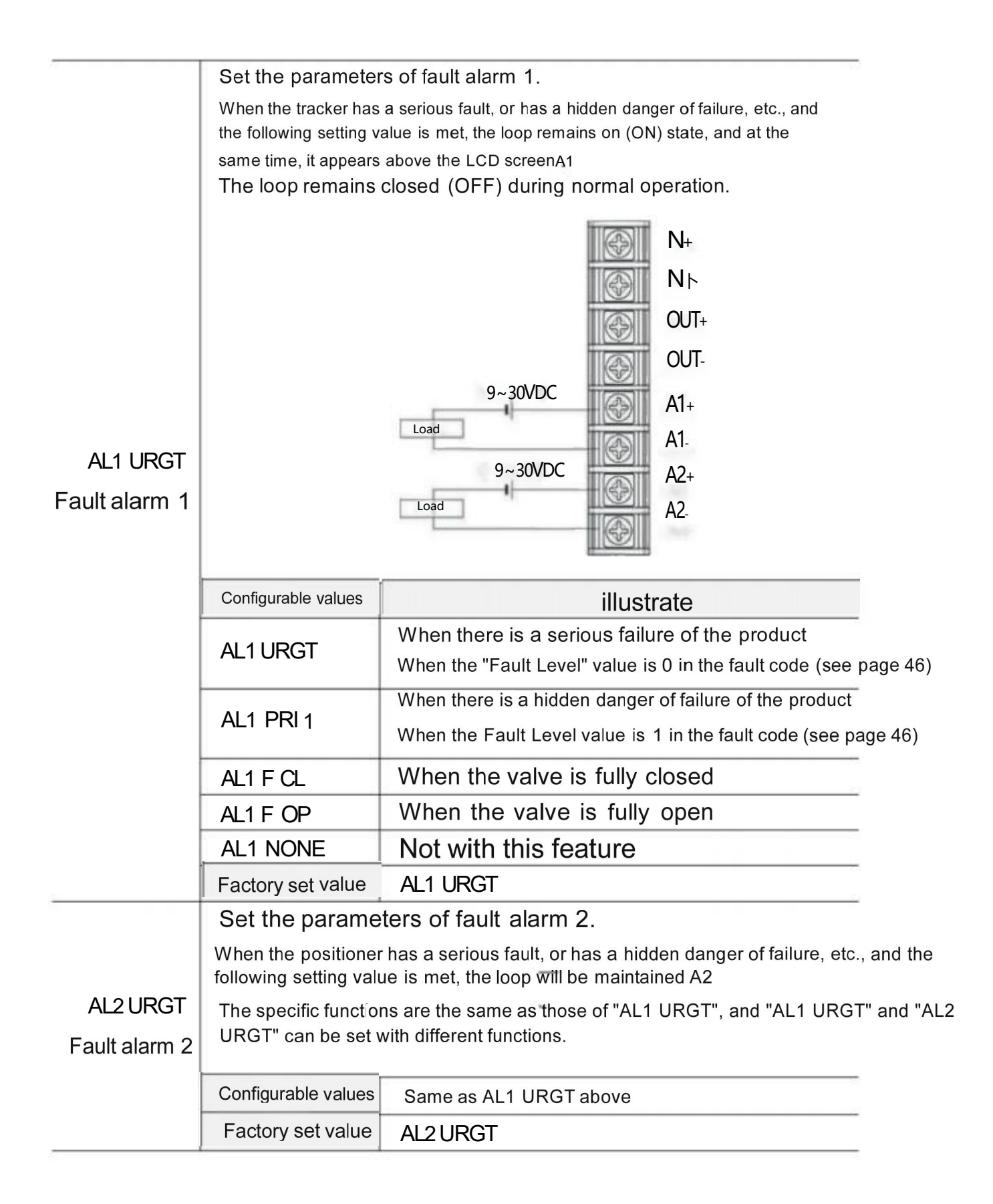

## STI

#### A subdirectory of EMERGNCy

| Subdirectory                                     | Function declaration                                                                                                    |                                                               |                                                                          |  |  |
|--------------------------------------------------|----------------------------------------------------------------------------------------------------|---------------------------------------------------------------|--------------------------------------------------------------------------|--|--|
| BASSWORD                                         | Enter the "EMERGNCy" subdirectory and display the "PASSWORD" menu.<br>At this time, you must enter the password to enter. The password is<br>as follows. |                                                               |                                                                          |  |  |
| Enter password                                   | Set value at<br>time of deli-<br>very                                                                                                    | Press the UP> H<br>That is, press th                          | ENTER> DOWN> UP keys in sequence.<br>ne buttons from left to right 1321. |  |  |
|                                                  | Kemarks                                                                                                    | When the leaster has shreemal action you can get the modifier |                                                                          |  |  |
|                                                  | that the valve should maintain. You can set the following four positions.                                                                                |                                                               |                                                                          |  |  |
| EMGY OP                                          |                                                                                                    | EMGY None                                                     | No action was taken.                                                     |  |  |
| Abnormal valve                                   | Settable val-                                                                                                    | EMGY Open                                                     | Open the valve fully.                                                    |  |  |
| position                                         |                                                                                                    | EMGY Close                                                    | Close the valve fully.                                                   |  |  |
| Setting                                          | ues                                                                                                    | EMGY Stop                                                     | Keep the valve in its current po-<br>sition.                             |  |  |
|                                                  | Set value at<br>time of deli-<br>very                                                                                                    | No action taken                                               | (EMGY NONE)                                                              |  |  |
| FULL OP<br>Manually open<br>the valve fu-<br>lly | Manually open the value. After setting this function, the<br>product remains in an open state and is not affected by changes<br>in the input signal.     |                                                               |                                                                          |  |  |
| <b>FULL CL</b><br>Manually close<br>the valve    | Manually close the valve. After setting this function, the product remains in the fully closed state and is not affected by changes in input signals.    |                                                               |                                                                          |  |  |
| STOP                                             | Keen the current value opening regardless of the input signal                                                                                            |                                                               |                                                                          |  |  |
| Keep the cur-<br>rent valve<br>position          | After setting this function, the product keeps the current valve position open state, regardless of the input signal change.                             |                                                               |                                                                          |  |  |
|                                                  | Prevents changes to internal parameters and acts as an encryption program.                                                                               |                                                               |                                                                          |  |  |
|                                                  | $\Delta$ Pay attention to                                                                                                    |                                                               |                                                                          |  |  |
| Lock or UNLOCK                                   | When set to en                                                                                                    | cryption (LOCK).                                              | all modification commands including                                      |  |  |
| Encryption/                                      | automatic setti                                                                                                    | ng and PID parame                                             | ter adjustment cannot be performed.                                      |  |  |
| uecryption                                       | Settable val-                                                                                                    | UNLOCK                                                        | Deciphering                                                              |  |  |
| proceaure                                        | ues                                                                                                    | ues LOCK Encryption                                           |                                                                          |  |  |
|                                                  | Set value at<br>time of deli-<br>very                                                                                                    |                                                               |                                                                          |  |  |

## 7 Fault code and description

#### 7.1 Error code description when automatic setting is performed

When automatic setting is performed, if there is a problem, the following error code will appea on the LCD

|   | Error code | Failure cause                                                                                                    | Resolvent                                                                                                    |
|---|------------|----------------------------------------------------------------------------------------------------|----------------------------------------------------------------------------------------------------|
| 1 | STEPO VO   | When setting<br>automatically, first<br>confirm the valve<br>In a static state, but<br>if its long<br>The time valve cannot<br>stop and this code<br>will appear. | Replace the circuit board.                                                                                                    |
| 2 | STEP1 PZ   | The zero position of<br>the feedback rod is<br>outside the effective<br>turning range of the<br>locator.                                                          | <ol> <li>Confirm whether the locator<br/>installation status is correct.</li> <li>Re-adjust the position of the<br/>locator to improve the zero position<br/>of the feedback rod.</li> </ol>                                                                                                    |
| 3 | STEP2 PE   | The position of the<br>feedback rod end is<br>outside the effective<br>turning range of the<br>locator.                                                           | <ol> <li>Confirm whether the locator<br/>installation status is correct.</li> <li>Re-adjust the position of the<br/>locator to reduce the end position<br/>of the feedback rod.</li> </ol>                                                                                                    |
| 4 | ACT TYPE   | The feedback rod zero<br>position and end point<br>position data detected<br>during self-inspection<br>are too close.                                             | <ol> <li>Confirm whether the gas source<br/>input is normal.</li> <li>Confirm whether the feedback rod<br/>Angle is too small. The<br/>effective Angle of the linear<br/>stroke product should be at<br/>least greater than 40 degrees,<br/>and the best Angle is 60<br/>degrees.</li> <li>Poor contact between the<br/>potentiometer and the circuit<br/>board. Open the housing, pull<br/>out the potentiometer connector,<br/>and reinsert it into the circuit</li> </ol> |

Refer to the following table to confirm the cause and solve the problem.

## STI

|   |          |                                       | board.                                                                                                    |
|---|----------|---------------------------------------|----------------------------------------------------------------------------------------------------|
|   |          |                                       | ④ Replace the circuit board.                                                                                                   |
|   |          |                                       | ① Confirm whether the feedback rod is loose.                                                                                   |
| 5 | STEP3 CT | The valve was closed<br>for too long. | ② The zero position of the<br>valve changes, and the<br>automatic setting is repeated<br>2~3 times.                            |
|   |          |                                       | ③ The actuator is very large.<br>Refer to page 37 of the manual<br>and enter the sensitivity<br>adjustment TbL menu to set TbL |
|   |          |                                       | After the NS value is changed<br>to TbL4 LLS, 4 is automatically<br>set.                                                       |
| 6 | STEP4 OT | The valve was left open for too long. | <ol> <li>Confirm whether the feedback<br/>rod is loose.</li> <li>The actuator is very large.</li> </ol>                        |
|   |          |                                       | Refer to page 37 of the manual<br>and enter the sensitivity<br>adjustment TbL menu to set TbL                                  |

## 8 Warranty period and disclaimer

- The manufacturer's warranty period for the product is 18 months from the date of factory delivery.
- Any malfunction or damage due to product quality during the warranty period will be repaired free of charge or replacement products or necessary repair parts will be provided.
- This limited warranty applies only to our products and does not cover any other damage caused by product failure.
- The manufacturer's warranty is invalid if the problem is not due to product quality problems, but due to failure to comply with the contents of this manual, neglect of this manual, failure to use under the guidance of qualified personnel or unauthorized changes.